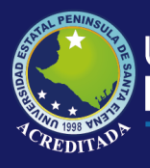

# **Manual de Usuario** Sistema Modelo de Evaluación

# **Rol de Administrador**

Actualizado al 30 de Marzo de 2019

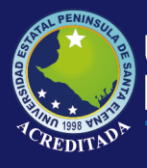

### 1. INICIO DE LA APLICACIÓN

En esta pantalla debe ingresar el número de usuario, contraseña y código de seguridad, y pulsar el botón "Ingresar" (Figura 1).

| Aplicacione | Web UPSE   |            |    |  |
|-------------|------------|------------|----|--|
|             |            |            |    |  |
|             |            |            |    |  |
|             | Bienvenido |            |    |  |
|             |            | Usuario:   | ۵  |  |
|             |            | Clave:     | Δ  |  |
|             |            | Código de  | w  |  |
|             |            | Seguridad: | A  |  |
|             |            | Ingresa    | e. |  |
|             |            |            |    |  |

En esta pantalla debe elegir la aplicación SME (Figura 2).

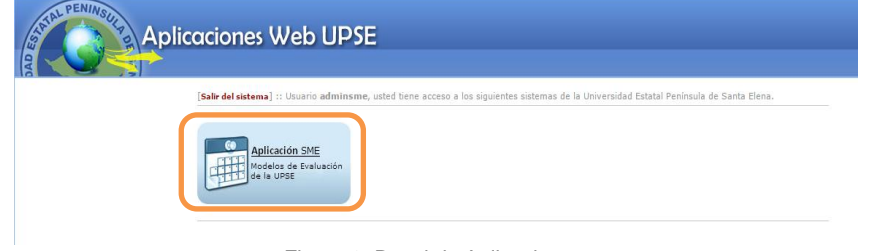

Figura 2: Panel de Aplicaciones.

Aparecerá la pantalla de bienvenida y el menú principal (Figura 3).

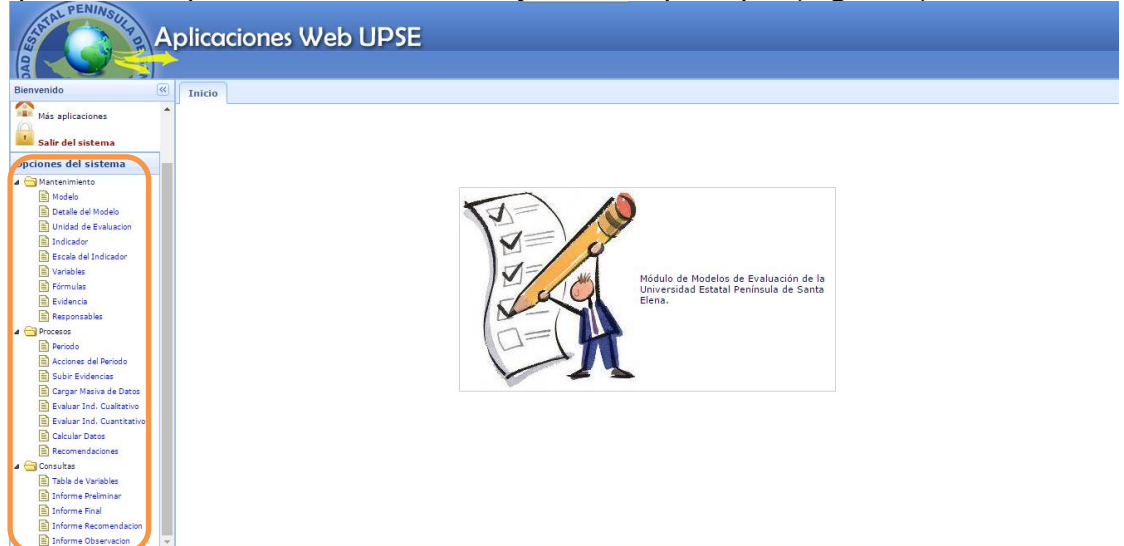

Figura 3: Opciones del Menú de la Aplicación.

### 2. MENÚ MANTENIMIENTO

Está formado por los submenús (Figura 4).

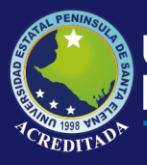

| đ | 🔄 Mantenimiento        |
|---|------------------------|
|   | 🗎 Modelo               |
|   | 🗎 Detalle del Modelo   |
|   | 🗎 Unidad de Evaluacion |
|   | Indicador              |
|   | 🖹 Escala del Indicador |
|   | Variables              |
|   | 🗎 Fórmulas             |
|   | 🖹 Evidencia            |
|   | 🖹 Responsables         |
|   | _                      |

Figura 4: Ítems del menú Mantenimiento.

### 3.1. SUBMENÚ MODELO

Cuando se selecciona se muestra en la parte superior un panel con las opciones nuevo y buscar (1) y en la parte posterior el panel con la lista de modelos. Cada registro tiene las opciones editar y eliminar (2).

| Inicio Modelo X                           |          |                      |                    |
|-------------------------------------------|----------|----------------------|--------------------|
| 🛞 Nuevo 🔰 Modelo:                         | Q Buscar | וע                   |                    |
| Lista de Modelos                          |          |                      |                    |
| Descripcion                               |          | Acciones             |                    |
| 1 MODELO DE EVALUACIÓN DE CARRERAS        |          | ✓Editar   = Eliminar |                    |
| 2 MODELO DE EVALUACIÓN INSTITUCIONAL 2015 |          | /Editar   Eliminar   |                    |
| 3 MODELO PRUEBA                           |          | ∕Editar   ≡Eliminar  |                    |
| 10 🔻 📢 🖣 Página 1 🕜 🕅 🍏                   |          | Mostrando 1 a        | 1 3 de 3 elementos |

Figura 5: Submenú Modelo.

### 3.1.1. NUEVO MODELO

El botón nuevo (Figura 6) habilita el formulario para el ingreso de un nuevo modelo (Figura 7).

|              | 🕀 Nuevo                |          |
|--------------|------------------------|----------|
|              | Figura 6: Botón nuevo. |          |
| Nuevo Modelo |                        | ×        |
| Descripcion: |                        |          |
|              |                        |          |
|              | Grabar 🔀               | Cancelar |

Figura 7: Formulario para el Ingreso de un nuevo modelo.

**Descripción:** Ingresa el nombre del modelo. **Grabar:** Permite almacenar el modelo. **Cancelar:** Cierra el formulario.

#### 3.1.2. EDITAR MODELO

El botón editar de cada modelo (Figura 8) habilita el formulario para modificar el registro seleccionado (Figura 9).

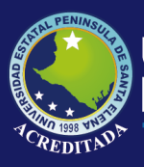

Sistema Modelos de Evaluación

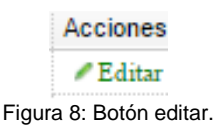

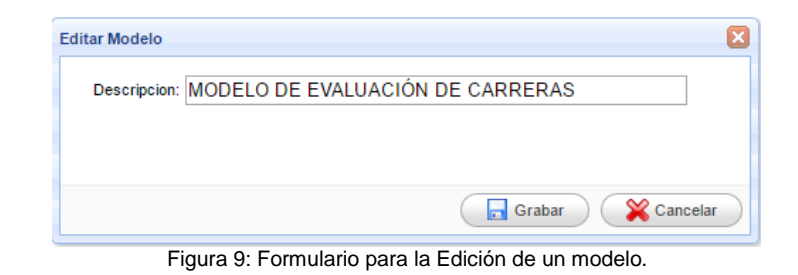

#### 3.1.3. ELIMINAR MODELO

Figura 12:

El botón eliminar (Figura 10) realiza primero la validación (Figura 11) del modelo seleccionado, si este ya ha sido asignado a un periodo no se puede eliminar (Figura 12), caso contrario aparece el mensaje de confirmación (Figura 13).

|     | Eliminar                                                                            |              |
|-----|-------------------------------------------------------------------------------------|--------------|
|     | Figura 10: Botón Eliminar.                                                          |              |
|     | 💵 Validando                                                                         |              |
| Fig | gura 11: El botón Eliminar cambia ha Valid                                          | ando         |
|     |                                                                                     | _            |
|     | App SME                                                                             | ×            |
|     | Informacion: No se puede eliminar el modelo<br>porque ya fue asignado a un Periodo. |              |
| 12: | Mensaje cuando el modelo está asignado                                              | a un periodo |

| App SME |                                                         | × |
|---------|---------------------------------------------------------|---|
| 2       | Estas seguro de eliminar el registro:<br>MODELO PRUEBA? |   |
|         | Aceptar Cancelar                                        |   |

Figura 13: Mensaje de confirmación de eliminación

Aceptar: Elimina el modelo. Cancelar: Cierra el mensaje.

### 3.2. SUBMENÚ DETALLE DEL MODELO

Cuando se selecciona se muestra un panel con las opciones nuevo y consultar modelo (1). Se elige el modelo y se da clic en consultar en la parte posterior

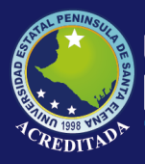

Sistema Modelos de Evaluación

muestra el panel con la lista del detalle del modelo (2). Cada registro tiene las opciones editar y eliminar (3).

| Inicio                                                                        | Detalle del Modelo X                                                                                                    |                                        |                                                                                                    |
|-------------------------------------------------------------------------------|----------------------------------------------------------------------------------------------------|----------------------------------------|----------------------------------------------------------------------------------------------------|
| <b>(</b>                                                                      | Nuevo   Modelo:                                                                                                    | <b>∆</b> ∨                             | Consultar                                                                                                    |
|                                                                               |                                                                                                    |                                        |                                                                                                    |
| icio Detalle                                                                  | e del Modelo ×                                                                                                    |                                        | $\overline{\mathbf{O}}$                                                                                                    |
| 🚯 Nuevo   Mod                                                                 | delo: MODELO DE EVALUACIóN INSTITUCIONAL 2015 🛛 🗸                                                                                                    | 🔍 🔍 Consultar                          |                                                                                                    |
| 0                                                                             |                                                                                                    |                                        | )                                                                                                    |
| Plane der modelo                                                              |                                                                                                    |                                        |                                                                                                    |
| Codigo                                                                        | Descripcion                                                                                                    | Nivel<br>Final                         | Acciones                                                                                                    |
| Codigo                                                                        | Descripcion<br>▷ 団- ORGANIZACIÓN(3)                                                                                                    | Nivel<br>Final<br>No                   | Acciones                                                                                                    |
| Codigo                                                                        | Descripcion<br>▷ ∯-ORGANIZACIÓN (3)<br>▷ ∯-ACADEMIA (3)                                                                                                    | Nivel<br>Final<br>No<br>No             | Acciones<br>Editar   = Eliminar<br>Editar   = Eliminar                                                                                |
| Codigo<br>Codigo<br>1 1<br>2 2<br>3 3                                         | Descripcion       ▷ ⊕ ORGANIZACIÓN (3)       ▷ ⊕ ACADEMIA (3)       ▷ ⊕ NVESTIGACIÓN (2)                                                                                          | Nivel<br>Final<br>No<br>No<br>No       | Acciones                                                                                                    |
| Codigo                                                                        | Descripcion           ▷ ∯- ORGANIZACIÓN (3)           ▷ ∯- ACADEMIA (3)           ▷ ∯- INVESTIGACIÓN (2)           ▷ ∯- VINCULACIÓN CON LA SOCIEDAD (2)                           | Nivel<br>Final<br>No<br>No<br>No       | Acciones                                                                                                    |
| Codigo     Codigo     1     1     2     2     3     3     4     4     5     5 | Descripcion       ▷ ⊕- ORGANIZACIÓN (3)       ▷ ⊕- ACADEMIA (3)       ▷ ⊕- INVESTIGACIÓN (2)       ▷ ⊕- VINCULACIÓN CON LA SOCIEDAD (2)       ▷ ⊕- RECURSOS E INFRAESTRUCTURA (3) | Nivel<br>Final<br>No<br>No<br>No<br>No | Acciones<br>/ Editar   = Eliminar<br>/ Editar   = Eliminar<br>/ Editar   = Eliminar<br>/ Editar   = Eliminar<br>/ Editar   = Eliminar |

Figura 14: Submenú Detalle del Modelo.

#### 2.2.1 NUEVO DETALLE

El botón nuevo habilita el formulario para el ingreso de un nuevo detalle o nivel para el modelo (Figura 15).

| Nuevo Detalle de | el Modelo                        | 3 |
|------------------|----------------------------------|---|
| Nivel Padre:     | MODELO DE EVALUACIÓN DE CARRERAS |   |
| Codigo:          |                                  |   |
| Descripcion:     | Δ                                |   |
| Nivel Final      | Si 🔍 No 🖲                        |   |
|                  |                                  |   |
|                  | Grabar 🔀 Cancelar                | ) |
|                  |                                  |   |

Figura 15: Formulario para el Ingreso de un nuevo detalle.

Nivel Padre: Selecciona el nivel superior del detalle.
Código: Ingresa el nivel del detalle. Solo números.
Descripción: Ingresa el nombre del detalle.
Nivel Final: Identifica si el detalle es el ultimo nivel.
Grabar: Permite almacenar el detalle.
Cancelar: Cierra el formulario.

### 2.2.2 EDITAR DETALLE

El botón editar de cada detalle o nivel habilita el formulario para modificar el registro seleccionado (Figura 16).

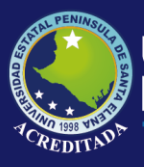

Sistema Modelos de Evaluación

| Editar Modelo                           |                                          |
|-----------------------------------------|------------------------------------------|
| Nivel Padre:<br>Codigo:<br>Descripcion: | PROFESIÓN V<br>1.2. 1 PERFIL PROFESIONAL |
| Nivel Final                             | Si  No                                   |
|                                         | Grabar 🔀 Cancelar                        |

Figura 16: Formulario para la Edición de un detalle.

#### 2.2.3 ELIMINAR DETALLE

El botón eliminar habilita el mensaje de confirmación (Figura 17) de eliminación del detalle o nivel.

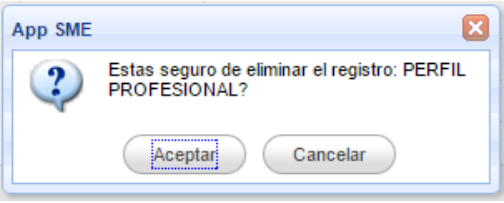

Figura 17: Mensaje de confirmación de eliminación

Aceptar: Elimina el detalle o nivel. Cancelar: Cierra el mensaje.

### 3.3. SUBMENÚ UNIDAD DE EVALUACIÓN

Cuando se selecciona se muestra un panel con las opciones nuevo y consultar modelo (1). Se elige el modelo y se da clic en consultar en la parte posterior muestra el panel con la lista de las unidades (2). Cada registro tiene las opciones editar y eliminar (3).

|    | Nuevo   Modelo:                                                                                                    | A v Q Buscar                                                                                                    |
|----|----------------------------------------------------------------------------------------------------|----------------------------------------------------------------------------------------------------|
| ic | io Unidad de Evaluacion X                                                                                                    | $\frown$                                                                                                    |
| n  | Nuevo I Modelo: MODELO DE EVALUACIón DE CARRERAS                                                                                                    | Buscar 2                                                                                                    |
| =  | ta de Unidades                                                                                                    |                                                                                                    |
| 51 | Descripcion                                                                                                    | Acciones                                                                                                    |
| 1  | CARRERA ADMINISTRACIÓN DE EMPRESAS                                                                                                    | Zeditar   = Eliminar                                                                                                    |
|    |                                                                                                    |                                                                                                    |
| ł  | CARRERA BIOLOGIA MARINA                                                                                                    | Editar Eliminar                                                                                                    |
|    | CARRERA BIOLOGIA MARINA<br>CARRERA CONTABILIDAD Y AUDITORÍA                                                                                                    | ✓ Editar   ■ Eliminar                                                                                                    |
|    | CARRERA BIOLUGIA MARINA<br>CARRERA CONTABILIDAD Y AUDITORÍA<br>CARRERA EDUCACIÓN FÍSICA DEPORTES Y RECREACIÓN                                                                                                    | Editar   Eliminar     Editar   Eliminar     Editar   Eliminar                                                                                                    |
|    | CARRERA BIOLOGIA MARINA<br>CARRERA CONTABILIDAD Y AUDITORÍA<br>CARRERA EDUCACIÓN FÍSICA DEPORTES Y RECREACIÓN<br>CARRERA EDUCACIÓN PARVULARIA                                                                                            | Editar   = Eliminar     Editar   = Eliminar     Editar   = Eliminar     Zeditar   = Eliminar                                                                                                |
|    | CARRERA BIOLOGIA MARINA<br>CARRERA CONTABILIDAD Y AUDITORÍA<br>CARRERA EDUCACIÓN FÍSICA DEPORTES Y RECREACIÓN<br>CARRERA EDUCACIÓN PARVULARIA<br>CARRERA ELECTRONICA                                                                     | Editar   = Eliminar     Editar   = Eliminar     Editar   = Eliminar     Editar   = Eliminar                                                                                                 |
|    | CARRERA EJOLOGIA MARINA<br>CARRERA CONTABILIDAD Y AUDITORÍA<br>CARRERA EDUCACIÓN FÍSICA DEPORTES Y RECREACIÓN<br>CARRERA EDUCACIÓN PARVULARIA<br>CARRERA ELECTRONICA<br>CARRERA ENFERMERÍA                                               | Editar   = Eliminar     Editar   = Eliminar     Editar   = Eliminar     Editar   = Eliminar     Editar   = Eliminar     Editar   = Eliminar                                                 |
|    | CARRERA BIOLOGIA MARINA<br>CARRERA CONTABILIDAD Y AUDITORÍA<br>CARRERA EDUCACIÓN FÍSICA DEPORTES Y RECREACIÓN<br>CARRERA EDUCACIÓN PARVULARIA<br>CARRERA ELECTRONICA<br>CARRERA ENFERMERÍA<br>CARRERA INFORMATICA                        | Editar   = Eliminar     Editar   = Eliminar     Editar   = Eliminar     Editar   = Eliminar     Editar   = Eliminar     Editar   = Eliminar     Editar   = Eliminar                         |
| 2  | CARRERA BIOLOGIA MARINA<br>CARRERA CONTABILIDAD Y AUDITORÍA<br>CARRERA EDUCACIÓN FÍSICA DEPORTES Y RECREACIÓN<br>CARRERA EDUCACIÓN PARVULARIA<br>CARRERA ELECTRONICA<br>CARRERA ENFERMERÍA<br>CARRERA INFORMATICA<br>CARRERA INFORMATICA | Editar   = Eliminar     Editar   = Eliminar     Editar   = Eliminar     Editar   = Eliminar     Editar   = Eliminar     Editar   = Eliminar     Editar   = Eliminar     Editar   = Eliminar |

Figura 18: Submenú Unidad de Evaluación.

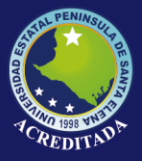

#### 2.3.1. NUEVA UNIDAD DE EVALUACIÓN

El botón nuevo habilita el formulario para el ingreso de una nueva unidad de evaluación para el modelo (Figura 19).

| Nueva Unidad | ×                 |
|--------------|-------------------|
| Descripcion: |                   |
|              |                   |
|              |                   |
|              | Grabar 🔀 Cancelar |

Figura 19: Formulario para el Ingreso de una nueva unidad.

**Descripción:** Ingresa el nombre de la unidad. **Grabar:** Permite almacenar la unidad. **Cancelar:** Cierra el formulario.

#### 2.3.2. EDITAR UNIDAD DE EVALUACIÓN

El botón editar de cada unidad habilita el formulario para modificar el registro seleccionado (Figura 20).

| Editar Modelo |                    |
|---------------|--------------------|
| Nivel Padre:  | PROFESIÓN          |
| Codigo:       | 1.2. 1             |
| Descripcion:  | PERFIL PROFESIONAL |
| Nivel Final   | Si 🖲 No            |
|               |                    |
|               | Grabar 🔀 Cancelar  |

Figura 20: Formulario para la Edición de una unidad.

#### 2.3.3. ELIMINAR UNIDAD DE EVALUACIÓN

El botón eliminar realiza primero la validación de la unidad seleccionada, si esta ya ha sido asignado a un periodo no se puede eliminar (Figura 21), caso contrario aparece el mensaje de confirmación (Figura 22).

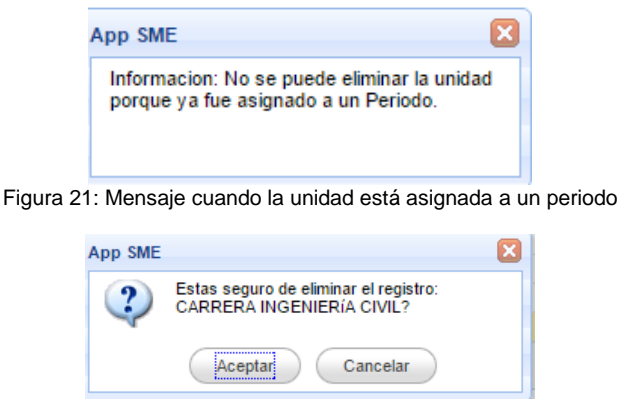

Figura 22: Mensaje de confirmación de eliminación

Aceptar: Elimina la unidad. Cancelar: Cierra el mensaje.

### 3.4. SUBMENÚ INDICADOR

Cuando se selecciona se muestra un panel con las opciones nuevo y consultar modelo (1). Se elige el modelo y se da clic en consultar en la parte posterior muestra el panel con la lista de los indicadores (2). Cada registro tiene las opciones editar y eliminar (3).

|                                      |                                                                      | 🕀 Nuevo   Modelo:                                                                                                    |                                                                                                    | <u>∧</u> √ Q                             | Buscar                                                                                                    |
|--------------------------------------|----------------------------------------------------------------------|----------------------------------------------------------------------------------------------------|----------------------------------------------------------------------------------------------------|------------------------------------------|----------------------------------------------------------------------------------------------------|
| nie                                  | cio In                                                               | dicador ×                                                                                                    |                                                                                                    |                                          |                                                                                                    |
|                                      | Nuevo                                                                |                                                                                                    | NAL 2015                                                                                                    | Buscar                                   | 2)                                                                                                    |
| L                                    | p Nuevo                                                              | MODELO DE EVALOACIÓN INSTITUCIO                                                                                                    | MAL 2013                                                                                                    | Buscar                                   |                                                                                                    |
| .is                                  | ta de Indic                                                          | adores                                                                                                    |                                                                                                    |                                          |                                                                                                    |
| /                                    | Codigo                                                               | Indicador                                                                                                    | Tipo                                                                                                    | Ponderacion                              | Acciones                                                                                                    |
| 1                                    | 1.1.1                                                                | PLANIFICACIÓN ESTRATÉGICA                                                                                                    | Cualitativo                                                                                                    | 1                                        | 🖊 Editar   📼 Eliminar                                                                                                    |
|                                      |                                                                      |                                                                                                    |                                                                                                    |                                          |                                                                                                    |
| 2                                    | 1.1.2                                                                | PLANIFICACIÓN OPERATIVA                                                                                                    | Cualitativo                                                                                                    | 1                                        | 🖉 Editar   🖷 Eliminar                                                                                                    |
| 2<br>3                               | 1.1.2<br>1.2.1                                                       | PLANIFICACIÓN OPERATIVA<br>RENDICIÓN DE CUENTAS                                                                                                    | Cualitativo<br>Cualitativo                                                                                             | 1                                        | ✓ Editar                                                                                                    |
| 2<br>3<br>4                          | 1.1.2<br>1.2.1<br>1.2.2                                              | PLANIFICACIÓN OPERATIVA<br>RENDICIÓN DE CUENTAS<br>ÉTICA                                                                                                    | Cualitativo<br>Cualitativo<br>Cualitativo                                                                              | 1                                        | ✓ Editar   ■ Eliminar<br>✓ Editar   ■ Eliminar<br>✓ Editar   ■ Eliminar                                                                                                    |
| 2<br>3<br>4<br>5                     | 1.1.2<br>1.2.1<br>1.2.2<br>1.3.1                                     | PLANIFICACIÓN OPERATIVA<br>RENDICIÓN DE CUENTAS<br>ÉTICA<br>POLÍTICAS Y PROCEDIMIENTOS                                                                                                    | Cualitativo<br>Cualitativo<br>Cualitativo<br>Cualitativo                                                               | 1<br>1<br>1<br>1                         | <ul> <li>Editar   Eliminar</li> <li>Editar   Eliminar</li> <li>Editar   Eliminar</li> <li>Editar   Eliminar</li> </ul>                                                              |
| 2<br>3<br>4<br>5<br>6                | 1.1.2<br>1.2.1<br>1.2.2<br>1.3.1<br>1.3.2                            | PLANIFICACIÓN OPERATIVA<br>RENDICIÓN DE CUENTAS<br>ÉTICA<br>POLÍTICAS Y PROCEDIMIENTOS<br>SISTEMAS DE INFORMACIÓN                                                                             | Cualitativo<br>Cualitativo<br>Cualitativo<br>Cualitativo<br>Cualitativo                                                | 1<br>1<br>1<br>1<br>0,80                 | <pre>/ Editar   = Eliminar<br/>/ Editar   = Eliminar<br/>/ Editar   = Eliminar<br/>/ Editar   = Eliminar<br/>/ Editar   = Eliminar</pre>                                            |
| 2<br>3<br>4<br>5<br>6<br>7           | 1.1.2<br>1.2.1<br>1.2.2<br>1.3.1<br>1.3.2<br>1.3.3                   | PLANIFICACIÓN OPERATIVA<br>RENDICIÓN DE CUENTAS<br>ÉTICA<br>POLÍTICAS Y PROCEDIMIENTOS<br>SISTEMAS DE INFORMACIÓN<br>OFERTA ACADÉMICA                                                         | Cualitativo<br>Cualitativo<br>Cualitativo<br>Cualitativo<br>Cualitativo<br>Cualitativo                                 | 1<br>1<br>1<br>1<br>0,80<br>0,80         | Editar   = Eliminar     Editar   = Eliminar     Editar   = Eliminar     Editar   = Eliminar     Editar   = Eliminar     Editar   = Eliminar     Editar   = Eliminar                 |
| 2<br>3<br>4<br>5<br>6<br>7<br>8      | 1.1.2<br>1.2.1<br>1.2.2<br>1.3.1<br>1.3.2<br>1.3.3<br>1.3.4          | PLANIFICACIÓN OPERATIVA<br>RENDICIÓN DE CUENTAS<br>ÉTICA<br>POLÍTICAS Y PROCEDIMIENTOS<br>SISTEMAS DE INFORMACIÓN<br>OFERTA ACADÉMICA<br>INFORMACIÓN PARA LA EVALUACIÓN                       | Cualitativo<br>Cualitativo<br>Cualitativo<br>Cualitativo<br>Cualitativo<br>Cualitativo<br>Cualitativo                  | 1<br>1<br>1<br>0,80<br>0,80<br>1,40      | Editar   = Eliminar     Editar   = Eliminar     Editar   = Eliminar     Editar   = Eliminar     Editar   = Eliminar     Editar   = Eliminar     Editar   = Eliminar                 |
| 2<br>3<br>4<br>5<br>6<br>7<br>8<br>9 | 1.1.2<br>1.2.1<br>1.2.2<br>1.3.1<br>1.3.2<br>1.3.3<br>1.3.4<br>2.1.1 | PLANIFICACIÓN OPERATIVA<br>RENDICIÓN DE CUENTAS<br>ÉTICA<br>POLITICAS Y PROCEDIMIENTOS<br>SISTEMAS DE INFORMACIÓN<br>OFERTA ACADÈMICA<br>INFORMACIÓN PARA LA EVALUACIÓN<br>FORMACIÓN POSGRADO | Cualitativo<br>Cualitativo<br>Cualitativo<br>Cualitativo<br>Cualitativo<br>Cualitativo<br>Cuantitativo<br>Cuantitativo | 1<br>1<br>1<br>0,80<br>0,80<br>1,40<br>8 | Editar  = Eliminar     Editar  = Eliminar     Editar  = Eliminar     Editar  = Eliminar     Editar  = Eliminar     Editar  = Eliminar     Editar  = Eliminar     Editar  = Eliminar |

Figura 23: Submenú Indicador.

### 2.4.1. NUEVO INDICADOR

El botón nuevo habilita el formulario para el ingreso de un nuevo indicador para el modelo (Figura 24).

| 1 | Nuevo Indicador | ×                            |   |
|---|-----------------|------------------------------|---|
|   |                 |                              | 1 |
|   | Indicador       | PLANIFICACIÓN ESTRATÉGICA    |   |
|   | Tipo            | Cualitativo 🔍 Cuantitativo 🔍 |   |
|   | Ponderacion:    |                              |   |
|   |                 |                              |   |
|   |                 |                              |   |
|   |                 |                              |   |
|   |                 | Grahar Scancelar             |   |
| L |                 | Grabal                       |   |

Figura 24: Formulario para el Ingreso de un nuevo indicador.

Indicador: Selecciona el detalle o nivel final.
Tipo: Indica el tipo de indicador (Cualitativo o Cuantitativo).
Ponderación: Ingresa el valor del Indicador (Solo números).
Grabar: Permite almacenar el indicador.
Cancelar: Cierra el formulario.

#### 2.4.2. EDITAR INDICADOR

El botón editar de cada indicador habilita el formulario para modificar el registro seleccionado (Figura 25).

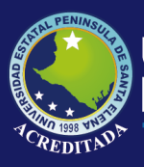

| Editar Indicador |                               |
|------------------|-------------------------------|
| Indicador        | NFORMACIÓN PARA LA EVALUACIÓN |
| Tipo             | Cualitativo 🔍 Cuantitativo 🖲  |
| Ponderacion      | 1,40                          |
|                  |                               |
|                  |                               |
|                  |                               |
|                  | Grabar Cancelar               |

Figura 25: Formulario para la Edición de un indicador.

#### 2.4.3. ELIMINAR INDICADOR

El botón eliminar habilita el mensaje de confirmación (Figura 26) de eliminación del indicador.

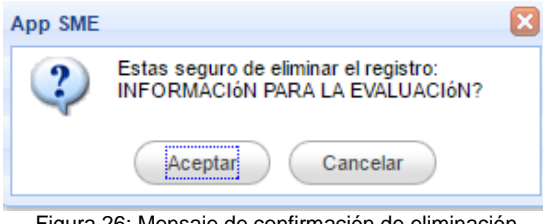

Figura 26: Mensaje de confirmación de eliminación

Aceptar: Elimina el indicador. Cancelar: Cierra el mensaje.

### 3.5. SUBMENÚ ESCALA DEL INDICADOR

Cuando se selecciona se muestra un panel con las opciones nuevo y consultar modelo (1). Se elige el modelo y se da clic en consultar en la parte posterior muestra el panel con la lista de los indicadores (2). Al desplegar el indicador muestra las escalas con las opciones editar y eliminar (3).

|                       | 🕀 Nuevo   Modelo:                                                                                                    |           |                            | 4          | <u>\</u> ~ ( | 🔍 Buscar             |                       |
|-----------------------|----------------------------------------------------------------------------------------------------|-----------|----------------------------|------------|--------------|----------------------|-----------------------|
| זר                    | For the del to direct on V                                                                                                    |           |                            |            |              |                      |                       |
|                       |                                                                                                    |           |                            | <b>-</b> ( | 2)           |                      |                       |
| Je                    | 70   Modelo: MODELO DE EVALUACIÓN INSTITUCI                                                                                                    | ONAL 2015 | Y Q Buscar                 | <u> </u>   |              |                      |                       |
| e                     | Indicador                                                                                                    | Escala    | Descripcion                | Desde      | Hasta        | Ponderacion          | Acciones              |
|                       | ▲ E PLANIFICACIÓN ESTRATÉGICA (3)                                                                                                    |           |                            |            |              | 1                    |                       |
| ו                     |                                                                                                    | ALTA      | SATISFACTORIO              | 2          | 3            | 100                  | 🖉 Editar   🖷 Eliminar |
| ו                     |                                                                                                    | MEDIA     | MEDIANAMENTE SATISFACTORIO | 1          | 2            | 50                   | 🖉 Editar   🖷 Eliminar |
| ן                     |                                                                                                    | BAJA      | DEFICIENTE                 | 0          | 1            | 0                    | ZEditar   🖷 Eliminar  |
| n                     | ▷ E PLANIFICACIÓN OPERATIVA (3)                                                                                                    |           |                            |            |              | 1                    |                       |
|                       | ▷ ⊕ RENDICIÓN DE CUENTAS (3)                                                                                                    |           |                            |            |              | 1                    |                       |
| )                     |                                                                                                    |           |                            |            |              | 1                    |                       |
| )                     | ▷ ∰ ÉTICA ( 3 )                                                                                                    |           |                            |            |              | 1                    |                       |
| )<br>)<br>)           | <ul> <li>ÈTICA (3)</li> <li>ÈPOLITICAS Y PROCEDIMIENTOS (3)</li> </ul>                                                                                                    |           |                            |            |              |                      |                       |
|                       | <ul> <li>▷ ⊕ ÉTICA (3)</li> <li>▷ ⊕ POLÍTICAS Y PROCEDIMIENTOS (3)</li> <li>▷ ⊕ SISTEMAS DE INFORMACIÓN (3)</li> </ul>                                                                                                    |           |                            |            |              | 0,80                 |                       |
| )<br>)<br>)<br>)      | ▷         ⊕         ÉTICA (3)           ▷         ⊕         POLÍTICAS Y PROCEDIMIENTOS (3)           ▷         ⊕         SISTEMAS DE INFORMACIÓN (3)           ▷         ⊕         OFERTA ACADÓMICA (3)                                                                  |           |                            |            |              | 0,80<br>0,80         |                       |
| )<br>)<br>)<br>)<br>) | ▷         ⊕         ÉTICA (3)           ▷         ⊕         POLÍTICAS Y PROCEDIMIENTOS (3)           ▷         ⊕         SISTEMAS DE INFORMACIÓN (3)           ▷         ⊕         OFERTA ACADÓMICA (3)           ▷         ⊕         INFORMACIÓN PARA LA EVALUACIÓN (3) |           |                            |            |              | 0,80<br>0,80<br>1,40 |                       |

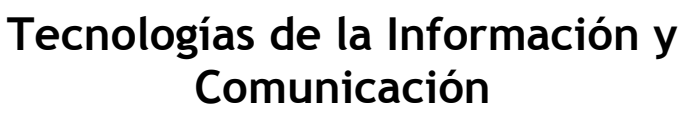

| Figura 27: Submenú Escala del Indicador. |  |
|------------------------------------------|--|
|------------------------------------------|--|

#### 2.5.1. NUEVA ESCALA DEL INDICADOR

El botón nuevo habilita el formulario para el ingreso de una nueva escala para el indicador (Figura 28).

| Nueva Escala |                           |
|--------------|---------------------------|
| Indicador    | PLANIFICACIÓN ESTRATÉGICA |
| Descripcion: |                           |
| Tipo         | <u>∧</u> √                |
| Desde:       | A Hasta:                  |
| Porcentaje:  |                           |
|              |                           |
|              |                           |
|              | Grabar Cancelar           |

Figura 28: Formulario para el Ingreso de una nueva escala.

Indicador: Selecciona el indicador.
Descripción: Ingresa el nombre de la escala.
Tipo: Selecciona el tipo Alta, Media o Baja.
Desde: Ingresa el valor bajo de la escala.
Hasta: Ingresa el valor alto de la escala.
Porcentaje: Ingresa el porcentaje (Solo números).
Grabar: Permite almacenar la escala.
Cancelar: Cierra el formulario.

#### 2.5.2. EDITAR ESCALA

El botón editar de cada escala habilita el formulario para modificar el registro seleccionado (Figura 29).

| Editar Escala                                              | ε                                                                           | 3 |
|------------------------------------------------------------|-----------------------------------------------------------------------------|---|
| Indicador<br>Descripcion:<br>Tipo<br>Desde:<br>Porcentaje: | PLANIFICACIÓN ESTRATÉGICA V<br>SATISFACTORIO<br>ALTA V<br>2 Hasta: 3<br>100 |   |
|                                                            | Grabar 🔀 Cancelar                                                           |   |

Figura 29: Formulario para la Edición de una escala.

#### 2.5.3. ELIMINAR ESCALA

El botón eliminar habilita el mensaje de confirmación (Figura 30) de eliminación de una escala.

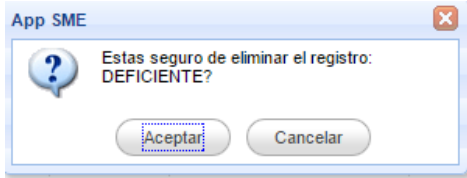

Figura 30: Mensaje de confirmación de eliminación

Aceptar: Elimina la escala.

Sistema Modelos de Evaluación

Cancelar: Cierra el mensaje.

### 3.6. SUBMENÚ VARIABLES

Cuando se selecciona se muestra un panel con las opciones nuevo y consultar modelo (1). Se elige el modelo y se da clic en consultar en la parte posterior muestra el panel con la lista de las variables (2). Cada registro tiene las opciones editar y eliminar (3).

|                                           | Inicio Varial                                                                                      | les ×                                                                                                    |                                                    |                                                                                                    |
|-------------------------------------------|----------------------------------------------------------------------------------------------------|----------------------------------------------------------------------------------------------------|----------------------------------------------------|----------------------------------------------------------------------------------------------------|
|                                           | 🕀 Nuevo   Mo                                                                                       | odelo:                                                                                                    | 🛕 🗸 🔍 Buscar                                       |                                                                                                    |
|                                           |                                                                                                    |                                                                                                    |                                                    |                                                                                                    |
| ic                                        | io Variables ×                                                                                     |                                                                                                    |                                                    |                                                                                                    |
|                                           |                                                                                                    |                                                                                                    |                                                    |                                                                                                    |
| 1                                         | Nuevo   Modelo: MODELO                                                                             | DE EVALUACIÓN INSTITUCIONAL 2015                                                                                                    | V 🔍 Buscar                                         |                                                                                                    |
|                                           |                                                                                                    |                                                                                                    |                                                    |                                                                                                    |
| s                                         | a de Variables                                                                                     |                                                                                                    |                                                    |                                                                                                    |
|                                           | codigo                                                                                             | Descripcion                                                                                                    | Ingreso                                            | Acciones                                                                                                    |
|                                           |                                                                                                    |                                                                                                    |                                                    |                                                                                                    |
|                                           | VAR_CAL                                                                                            | VARIABLES DE CALIDAD                                                                                                    | Si                                                 | 🖊 Editar   📼 Eliminar                                                                                                    |
| 2                                         | VAR_CAL<br>VAR_ME                                                                                  | VARIABLES DE CALIDAD<br>VARIABLES DEL MODELO                                                                                                    | Si<br>No                                           | <ul> <li>✓ Editar   = Eliminar</li> <li>✓ Editar   = Eliminar</li> </ul>                                                                                                    |
| 2                                         | VAR_CAL<br>VAR_ME<br>FOR_PHD                                                                       | VARIABLES DE CALIDAD<br>VARIABLES DEL MODELO<br>FORMACIÓN PHD                                                                                                    | Si<br>No<br>No                                     | <ul> <li>✓ Editar   = Eliminar</li> <li>✓ Editar   = Eliminar</li> <li>✓ Editar   = Eliminar</li> </ul>                                                                                                    |
| 1<br>2<br>3                               | VAR_CAL<br>VAR_ME<br>FOR_PHD<br>FOR_MSC                                                            | VARIABLES DE CALIDAD<br>VARIABLES DEL MODELO<br>FORMACIÓN PHD<br>FORMACIÓN MAESTRÍA                                                                                                    | Si<br>No<br>No<br>No                               | / Editar   = Eliminar<br>/ Editar   = Eliminar<br>/ Editar   = Eliminar<br>/ Editar   = Eliminar                                                                                                    |
| 1<br>2<br>3<br>4<br>5                     | VAR_CAL<br>VAR_ME<br>FOR_PHD<br>FOR_MSC<br>TOT_PROF                                                | VARIABLES DE CALIDAD<br>VARIABLES DEL MODELO<br>FORMACIÓN PHD<br>FORMACIÓN MAESTRÍA<br>TOTAL DE PROFESORES                                                                                              | Si<br>No<br>No<br>No<br>No                         | / Editar   = Eliminar<br>/ Editar   = Eliminar<br>/ Editar   = Eliminar<br>/ Editar   = Eliminar<br>/ Editar   = Eliminar                                                                                                    |
| 1<br>2<br>3<br>4<br>5                     | VAR_CAL<br>VAR_ME<br>FOR_PHD<br>FOR_MSC<br>TOT_PROF<br>TC_PHD                                      | VARIABLES DE CALIDAD<br>VARIABLES DEL MODELO<br>FORMACIÓN PHD<br>FORMACIÓN MAESTRÍA<br>TOTAL DE PROFESORES<br>TIEMPO COMPLETO PHD                                                                       | Si<br>No<br>No<br>No<br>No<br>No                   | / Editar   = Eliminar<br>/ Editar   = Eliminar<br>/ Editar   = Eliminar<br>/ Editar   = Eliminar<br>/ Editar   = Eliminar<br>/ Editar   = Eliminar                                                                            |
| 1<br>2<br>3<br>4<br>5<br>5<br>7           | VAR_CAL<br>VAR_ME<br>FOR_PHD<br>FOR_MSC<br>TOT_PROF<br>TC_PHD<br>CUR_PHD                           | VARIABLES DE CALIDAD<br>VARIABLES DEL MODELO<br>FORMACIÓN PHD<br>FORMACIÓN MAESTRÍA<br>TOTAL DE PROFESORES<br>TIEMPO COMPLETO PHD<br>CURSANDO PHD                                                       | Si<br>No<br>No<br>No<br>No<br>No<br>No             | / Editar   = Eliminar<br>/ Editar   = Eliminar<br>/ Editar   = Eliminar<br>/ Editar   = Eliminar<br>/ Editar   = Eliminar<br>/ Editar   = Eliminar<br>/ Editar   = Eliminar                                                   |
| 1<br>2<br>3<br>4<br>5<br>6<br>7<br>8      | VAR_CAL<br>VAR_ME<br>FOR_PHD<br>FOR_MSC<br>TOT_PROF<br>TC_PHD<br>CUR_PHD<br>CUR_MSC                | VARIABLES DE CALIDAD<br>VARIABLES DEL MODELO<br>FORMACIÓN PHD<br>FORMACIÓN MAESTRÍA<br>TOTAL DE PROFESORES<br>TIEMPO COMPLETO PHD<br>CURSANDO PHD<br>CURSANDO MAESTRÍA                                  | Si<br>No<br>No<br>No<br>No<br>No<br>No<br>No       | / Editar   = Eliminar<br>/ Editar   = Eliminar<br>/ Editar   = Eliminar<br>/ Editar   = Eliminar<br>/ Editar   = Eliminar<br>/ Editar   = Eliminar<br>/ Editar   = Eliminar<br>/ Editar   = Eliminar                          |
| 1<br>2<br>3<br>4<br>5<br>6<br>7<br>8<br>9 | VAR_CAL<br>VAR_ME<br>FOR_PHD<br>FOR_MSC<br>TOT_PROF<br>TC_PHD<br>CUR_PHD<br>CUR_MSC<br>NOPHD_NOMSC | VARIABLES DE CALIDAD<br>VARIABLES DEL MODELO<br>FORMACIÓN PHD<br>FORMACIÓN MAESTRÍA<br>TOTAL DE PROFESORES<br>TIEMPO COMPLETO PHD<br>CURSANDO PHD<br>CURSANDO MAESTRÍA<br>NO FORMACIÓN PHD, NI MAESTRÍA | Si<br>No<br>No<br>No<br>No<br>No<br>No<br>No<br>No | / Editar   = Eliminar<br>/ Editar   = Eliminar<br>/ Editar   = Eliminar<br>/ Editar   = Eliminar<br>/ Editar   = Eliminar<br>/ Editar   = Eliminar<br>/ Editar   = Eliminar<br>/ Editar   = Eliminar<br>/ Editar   = Eliminar |

Figura 31: Submenú Variables.

#### 2.6.1. NUEVA VARIABLE

El botón nuevo habilita el formulario para el ingreso de una nueva variable para el modelo (Figura 32).

| Nueva Variable                     |                 | 3 |
|------------------------------------|-----------------|---|
| Codigo:<br>Descripcion:<br>Ingreso | ▲<br>Si ◎ No ●  |   |
|                                    | Grabar Cancelar |   |

Figura 32: Formulario para el Ingreso de una variable.

**Código:** Ingresa él código (sin espacios). **Descripción:** Ingresa el nombre de la variable. **Ingreso:** Indica si su valor se ingresa o se genera. **Grabar:** Permite almacenar la escala. **Cancelar:** Cierra el formulario.

#### 2.6.2. EDITAR ESCALA

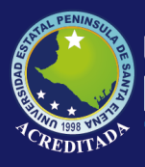

El botón editar de cada variable habilita el formulario para modificar el registro seleccionado (Figura 33).

| Editar Variable                    |                                          | ×               |
|------------------------------------|------------------------------------------|-----------------|
| Codigo:<br>Descripcion:<br>Ingreso | VAR_ME<br>VARIABLES DEL MODELO<br>si  No | Δ               |
|                                    |                                          | Grabar Cancelar |

Figura 33: Formulario para la Edición de una variable.

#### 2.6.3. ELIMINAR VARIABLE

El botón eliminar habilita el mensaje de confirmación (Figura 34) de eliminación de una variable.

| App SME |                                                                |
|---------|----------------------------------------------------------------|
| 2       | Estas seguro de eliminar el registro:<br>VARIABLES DEL MODELO? |
|         | Aceptar Cancelar                                               |
| Figura  | 34: Mensaje de confirmación de eliminación                     |

Aceptar: Elimina la variable. Cancelar: Cierra el mensaje.

### 3.7. SUBMENÚ FORMULAS

Cuando se selecciona se muestra un panel con las opciones nuevo y consultar modelo (1). Se elige el modelo y se da clic en consultar en la parte posterior muestra el panel con la lista de las formulas (2). Cada registro tiene las opciones editar y eliminar (3).

| 🕀 Nuevo   Modelo:                                                                                                    | A v Q Buscar                                                                                                    |                                                                                                    |
|----------------------------------------------------------------------------------------------------|----------------------------------------------------------------------------------------------------|----------------------------------------------------------------------------------------------------|
| cio Fórmulas ×                                                                                                    | $\frown$                                                                                                    |                                                                                                    |
|                                                                                                    |                                                                                                    |                                                                                                    |
| Nuevo   Modelo: MODELO DE EVALUACIÓN                                                                                                    | I INSTITUCIONAL 2015 🔍 🔍 Buscar                                                                                                    |                                                                                                    |
| sta de Formulae                                                                                                    |                                                                                                    |                                                                                                    |
| Indicador                                                                                                    | Formula                                                                                                    | Acciones                                                                                                    |
|                                                                                                    | (IVAR CALLINAR MEDIMAR                                                                                                    | ZEditar L Eliminar                                                                                                    |
| INFORMACIÓN PARA LA EVALUACIÓN                                                                                                    | (IVAR_CALI/IVAR_MEI)*100                                                                                                    | - Louisia - Louisian                                                                                                    |
| INFORMACIÓN PARA LA EVALUACIÓN<br>FORMACIÓN POSGRADO                                                                                                    | ((VAR_UAL//VAR_WE)*100<br>(((FOR_PHD)+(0,4* FOR_MSC ))/ TOT_PROF )*100                                                                                                    | ✓ Editar   ■ Eliminar                                                                                                    |
| INFORMACIÓN PARA LA EVALUACIÓN<br>FORMACIÓN POSGRADO<br>DOCTORES TC                                                                                                    | ((VAR_OAL)/(VAR_ME))*100<br>(((FOR_PHD)+(0,4*(FOR_MSC)))/(TOT_PROF()*100<br>((TC_PHD)/(0,6*(TOT_PROF())*100                                                                                                    | ✓ Editar   ■ Eliminar                                                                                                    |
| INFORMACIÓN PARA LA EVALUACIÓN<br>FORMACIÓN POSGRADO<br>DOCTORES TC<br>POSGRADO EN FORMACIÓN                                                                                                    | ((VAR_OAL)/VAR_WE)^*00<br>(((FOR_PHD +(0,4*[FOR_MSC]))/[TOT_PROF])*100<br>((TC_PHD)/(0,6*[TOT_PROF]))*100<br>((CUR_PHD)/[FOR_MSC])-0,4*((CUR_MSC]/[NOPHD_NOMSC])                                                                                                    | Editar   = Eliminar     Editar   = Eliminar     Editar   = Eliminar     Editar   = Eliminar                                                                                                    |
| INFORMACIÓN PARA LA EVALUACIÓN<br>FORMACIÓN POSGRADO<br>DOCTORES TC<br>POSGRADO EN FORMACIÓN<br>ESTUDIANTES POR DOCENTES TC                                                                           | ((VAR_QAL)(VAR_WE) <sup>+100</sup><br>(((FOR_PHD)+(0,4* FOR_MSC]))/[TOT_PROF )*100<br>((TC_PHD)/(0,6* TOT_PROF ))*100<br>((CUR_PHD)/[FOR_MSC])+0,4*((CUR_MSC)/[NOPHD_NOMSC])<br>((NUM_EST/)PROF_TC))                                                                                                    | <ul> <li>Zditar   = Eliminar</li> <li>Zditar   = Eliminar</li> <li>Zditar   = Eliminar</li> <li>Zditar   = Eliminar</li> <li>Zditar   = Eliminar</li> </ul>                                           |
| INFORMACIÓN PARA LA EVALUACIÓN<br>FORMACIÓN POSGRADO<br>DOCTORES TC<br>POSGRADO EN FORMACIÓN<br>ESTUDIANTES POR DOCENTES TC<br>TITULARIDAD TC                                                         | ((VAR_QAL)/VAR_WE) <sup>+100</sup><br>(((FOR_PHD)+(0,4* FOR_MSC ))/ TOT_PROF )*100<br>((TC_PHD)/(0,6* TOT_PROF ))*100<br>((CUR_PHD)/ FOR_MSC )+0,4*((CUR_MSC//NOPHD_NOMSC )<br>((NUM_ESTI/ PROF_TC )<br>(100* TIT_TC )/(0,6* TOT_PROF )                                                                                                    | / Editar   = Eliminar<br>/ Editar   = Eliminar<br>/ Editar   = Eliminar<br>/ Editar   = Eliminar<br>/ Editar   = Eliminar                                                                             |
| INFORMACIÓN PARA LA EVALUACIÓN<br>FORMACIÓN POSGRADO<br>DOCTORES TC<br>POSGRADO EN FORMACIÓN<br>ESTUDIANTES POR DOCENTES TC<br>TITULARIDAD TC<br>HORAS CLASES TC                                      | ((VAR_QAL)(VAR_ME])*100<br>(((FOR_PHD)+(0,4* FOR_MSC]))/[TOT_PROF])*100<br>((TC_PHD)/(0,6* TOT_PROF]))*100<br>((CUR_PHD)/[FOR_MSC])*0,4*((CUR_MSC//[NOPHD_NOMSC])<br>((NUM_EST)/[PROF_TC])<br>(100* TIT_TC])/(0,6* TOT_PROF])<br>(1)/PROF_TC])*(HOCL_TC]                                                                                             | / Editar   = Eliminar<br>/ Editar   = Eliminar<br>/ Editar   = Eliminar<br>/ Editar   = Eliminar<br>/ Editar   = Eliminar<br>/ Editar   = Eliminar                                                    |
| INFORMACIÓN PARA LA EVALUACIÓN<br>FORMACIÓN POSGRADO<br>DOCTORES TC<br>POSGRADO EN FORMACIÓN<br>ESTUDIANTES POR DOCENTES TC<br>TITULARIDAD TC<br>HORAS CLASES TC<br>HORAS CLASES MT/TP                | ((VAR_QAL)/VAR_ME[)*100<br>(((FOR_PHD]+(0,4*[FOR_MSC]))/[TOT_PROF])*100<br>((TC_PHD]/(0,6*[TOT_PROF]))*100<br>((CUR_PHD]/[FOR_MSC])+0,4*((CUR_MSC]/[NOPHD_NOMSC])<br>((NUM_EST]/[PROF_TC])<br>(100*[TIT_TC])/(0,6*[TOT_PROF])<br>(1/[PROF_TC])*(HOCL_TC]<br>(1/[MT_TP])*[HOCL_MTOTP]                                                                 | / Editar   = Eliminar / Editar   = Eliminar / Editar   = Eliminar / Editar   = Eliminar / Editar   = Eliminar / Editar   = Eliminar / Editar   = Eliminar / Editar   = Eliminar                       |
| INFORMACIÓN PARA LA EVALUACIÓN<br>FORMACIÓN POSGRADO<br>DOCTORES TC<br>POSGRADO EN FORMACIÓN<br>ESTUDIANTES POR DOCENTES TC<br>ITIULARIDAD TC<br>HORAS CLASES TC<br>HORAS CLASES MT/TP<br>TITULARIDAD | ((VAR_QAL)(VAR_ME[)*100<br>(((FOR_PHD]+(0,4*[FOR_MSC]))/[TOT_PROF])*100<br>((TC_PHD]/(0,6*[TOT_PROF]))*100<br>((CUR_PHD]/[FOR_MSC])+0,4*((CUR_MSC]/[NOPHD_NOMSC])<br>((NUM_EST]/[PROF_TC])<br>(100*[TIT_TC])(0,6*[TOT_PROF])<br>(100*[TIT_TC])(0,6*[TOT_PROF])<br>(1/[PROF_TC])*[HOCL_TC]<br>(1/[MT_TP])*[HOCL_MTOTP]<br>((PROF_TIT]/[TOT_PROF])*100 | / Editar   = Eliminar / Editar   = Eliminar / Editar   = Eliminar / Editar   = Eliminar / Editar   = Eliminar / Editar   = Eliminar / Editar   = Eliminar / Editar   = Eliminar / Editar   = Eliminar |

Figura 35: Submenú Formulas

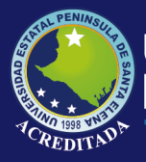

#### 2.7.1. NUEVA FÓRMULA

El botón nuevo habilita el formulario para el ingreso de una nueva fórmula para el indicador (Figura 36).

| Nueva Formula | l                             | × |
|---------------|-------------------------------|---|
| Indicador II  | NFORMACIÓN PARA LA EVALUACIÓN |   |
| Fórmula       |                               |   |
| Variable      | ~                             |   |
|               | Agregar                       |   |
|               |                               |   |
|               |                               |   |
|               | Grabar 🔀 Cancelar             | ) |
|               |                               |   |

Figura 36: Formulario para el Ingreso de una formula.

Indicador: Selecciona el indicador. Variable: Selecciona la variable para agregar a la formula. Grabar: Permite almacenar la formula. Cancelar: Cierra el formulario.

#### 2.7.2. EDITAR FORMULA

El botón editar de cada formula habilita el formulario para modificar el registro seleccionado (Figura 37).

| Editar Formula                                |
|-----------------------------------------------|
| Indicador POSGRADO EN FORMACIÓN               |
| Fórmula                                       |
| Variable VAR_ME                               |
| 🕀 Agregar                                     |
| ( CUR_PHD / FOR_MSC )+0,4*( CUR_MSC / NOPHD_N |
|                                               |
|                                               |
| Grabar 🔀 Cancelar                             |

Figura 37: Formulario para la Edición de una formula.

#### 2.7.3. ELIMINAR FORMULA

El botón eliminar habilita el mensaje de confirmación (Figura 38) de eliminación de una formula.

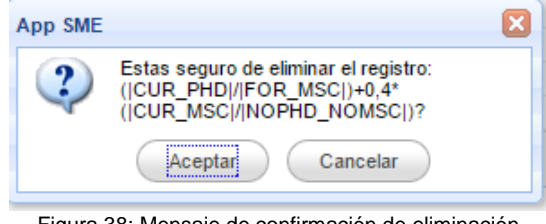

Figura 38: Mensaje de confirmación de eliminación

Aceptar: Elimina la formula.

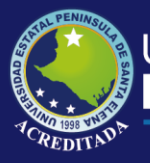

Sistema Modelos de Evaluación

Cancelar: Cierra el mensaje.

### 3.8. SUBMENÚ EVIDENCIA

Cuando se selecciona se muestra un panel con las opciones nuevo y consultar modelo (1). Se elige el modelo y se da clic en consultar en la parte posterior muestra el panel con la lista de los indicadores (2). Al desplegar el indicador muestra las evidencias con las opciones editar y eliminar (3).

| Inicio Evidencia ×                           | Δ.                                                 | 🔍 🔍 Buscar  |             | )                     |
|----------------------------------------------|----------------------------------------------------|-------------|-------------|-----------------------|
| Evidencia ×                                  |                                                    |             |             |                       |
| evo   Modelo: MODELO DE EVALUACIÓN INSTITUCI | ONAL 2015 V Q Buscar                               |             |             |                       |
| cias                                         |                                                    |             |             |                       |
| Indicador                                    | Evidencia                                          | Responsable | Obligatorio | Acciones              |
| A 🗄 PLANIFICACIÓN ESTRATÉGICA (4)            |                                                    |             |             |                       |
| ]                                            | PLAN ESTRATÉGICO                                   | VICERECTORA | si          | ✓Editar   ■Eliminar   |
|                                              | INFORME DE LA SOCIALIZACIÓN DEL PEDI               | VICERECTORA | si          | ✓ Editar   ■Eliminar  |
| ]                                            | EJECUCIÓN PRESUPUESTARIA INSTITUCIONAL CERTIFICADA | VICERECTORA | si          | 🖊 Editar   🖷 Eliminar |
| ]                                            | PRUEBA DE RESPONSABLES                             | VICERECTORA | si          | ✓ Editar   ■Eliminar  |
| ) D H PLANIFICACIÓN OPERATIVA (2)            |                                                    |             |             |                       |
| ▶ 🛱 RENDICIÓN DE CUENTAS ( 5 )               |                                                    |             |             |                       |
| ] ⊳ ∰ - ÉTICA (6)                            |                                                    |             |             |                       |
| ] ▷ ⊕ POLITICAS Y PROCEDIMIENTOS (8)         |                                                    |             |             |                       |
| ) 👂 🗄 SISTEMAS DE INFORMACIÓN ( 6 )          |                                                    |             |             |                       |
| 〕 ▷ 👾 OFERTA ACADéMICA (3)                   |                                                    |             |             |                       |
| ] ▷ 🕀 INFORMACIÓN PARA LA EVALUACIÓN (1)     |                                                    |             |             |                       |
| ▶ ⊕ FORMACIóN POSGRADO (5)                   |                                                    |             |             |                       |
|                                              |                                                    |             |             | _                     |

Figura 39: Submenú Evidencias.

#### 2.9.1. NUEVA EVIDENCIA

El botón nuevo habilita el formulario para el ingreso de una nueva evidencia para el indicador (Figura 40).

| Nueva Evidencia |                                                      |
|-----------------|------------------------------------------------------|
| Indic ador:     | PLANIFICACIÓN ESTRATÉGICA                            |
| Responsable:    | <u>∧</u> ~                                           |
| Descripcion:    |                                                      |
| Obligatorio:    | Si 🖲 No 💭                                            |
|                 | Grabar 🔀 Cancelar                                    |
| Figura 40       | ): Formulario para el Ingreso de una nueva evidencia |

Figura 40: Formulario para el Ingreso de una nueva evidencia.

Indicador: Selecciona el indicador. Responsable: Selecciona el responsable. **Descripción:** Ingresa el nombre de la evidencia. Obligatorio: Indica si la evidencia es obligatoria o adicional.

Grabar: Permite almacenar la evidencia. Cancelar: Cierra el formulario.

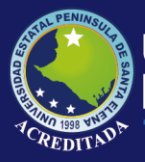

#### 2.9.2. EDITAR EVIDENCIA

El botón editar de cada evidencia habilita el formulario para modificar el registro seleccionado (Figura 41).

| Editar Evidencia |                                      | X |
|------------------|--------------------------------------|---|
| Indicador:       | PLANIFICACIÓN ESTRATÉGICA            |   |
| Responsable:     | VICERECTORA                          |   |
| Descripcion:     | EJECUCIÓN PRESUPUESTARIA INSTITUCION |   |
| Obligatorio:     | Si 🖲 No 🔘                            |   |
|                  |                                      |   |
|                  | Grabar Cancelar                      |   |

Figura 41: Formulario para la Edición de una evidencia.

### 2.9.3. ELIMINAR EVIDENCIA

El botón eliminar habilita el mensaje de confirmación (Figura 42) de eliminación de una evidencia.

| App SME   |                                                                  |
|-----------|------------------------------------------------------------------|
| ?         | Estas seguro de eliminar el registro:<br>PRUEBA DE RESPONSABLES? |
|           | Aceptar                                                          |
| Figura 42 | 2: Mensaje de confirmación de eliminación                        |

Aceptar: Elimina la evidencia. Cancelar: Cierra el mensaje.

### 3.9. SUBMENÚ RESPONSABLES

Cuando se selecciona se muestra en la parte superior un panel con las opciones nuevo y buscar (1) y en la parte posterior el panel con la lista de responsables. Cada registro tiene las opciones editar y eliminar (2).

| Nuevo   Responsable: | 🔍 Buscar |                         |
|----------------------|----------|-------------------------|
| sta de Responsables  |          |                         |
| Descripcion          |          | Acciones                |
| RECTOR               |          | 🖉 Editar   🖷 Eliminar   |
| MCEDECTODA           |          | Z Z dites 1 💷 Z liminas |

Figura 43: Submenú Responsables.

#### 2.9.1. NUEVO RESPONSABLE

El botón nuevo habilita el formulario para el ingreso de un nuevo responsable para el modelo (Figura 44).

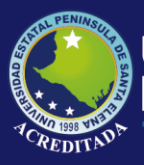

Sistema Modelos de Evaluación

| Nuevo Responsable |      |        | ×        |
|-------------------|------|--------|----------|
| Descripcion:      |      |        | Δ        |
|                   |      |        | _        |
|                   |      |        |          |
|                   |      | Grabar | Cancelar |
|                   | <br> |        |          |

Figura 44: Formulario para el Ingreso de un nuevo responsable.

**Descripción:** Ingresa el nombre del responsable. **Grabar:** Permite almacenar el responsable. **Cancelar:** Cierra el formulario.

#### 2.9.2. EDITAR RESPONSABLE

El botón editar de cada responsable habilita el formulario para modificar el registro seleccionado (Figura 45).

| Editar Responsable       | ×                 |
|--------------------------|-------------------|
| Descripcion: VICERECTORA |                   |
|                          |                   |
|                          |                   |
|                          | Grabar 🎇 Cancelar |

Figura 45: Formulario para la Edición de un responsable.

#### 2.9.3. ELIMINAR RESPONSABLE

El botón eliminar realiza primero la validación del responsable seleccionado, si este ya ha sido asignado a una evidencia no se puede eliminar (Figura 46), caso contrario aparece el mensaje de confirmación (Figura 47).

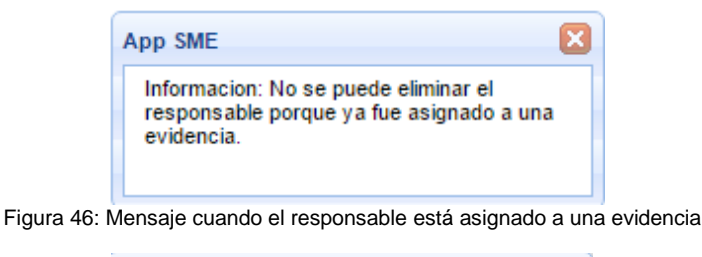

| App SME |                                                      | × |
|---------|------------------------------------------------------|---|
| 2       | Estas seguro de eliminar el registro:<br>SECRETARIA? |   |
|         | Aceptar Cancelar                                     |   |

Figura 47: Mensaje de confirmación de eliminación

Aceptar: Elimina el responsable. Cancelar: Cierra el mensaje.

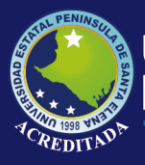

3. MENÚ PROCESOS

Está formado por los submenús (Figura 48).

### 4.1. SUBMENÚ PERIODO

Cuando se selecciona se muestra un panel con las opciones nuevo y consultar modelo (1). Se elige el modelo y se da clic en consultar en la parte posterior muestra el panel con la lista de los periodos (2). Cada registro tiene las opciones editar y eliminar (3).

| Inicio Period                     | do ×                                 |              | -(1     |      |          |
|-----------------------------------|--------------------------------------|--------------|---------|------|----------|
| 🕀 Nuevo   Ma                      | odelo:                               | 🛆 🗸 🔍 Buscar |         |      |          |
|                                   |                                      |              |         |      |          |
| cio Periodo X                     |                                      |              |         |      |          |
|                                   |                                      |              |         |      |          |
| Nuevo   Modelo: MODELO DE EVALUAC | CIÓN INSTITUCIONAL 2015 🛛 🔍 🔍 Buscar |              |         |      |          |
| Nuevo   Modelo: MODELO DE EVALUAC | CIÓN INSTITUCIONAL 2015 🔍 🔍 Buscar   |              |         |      |          |
| Nuevo   Modelo: MODELO DE EVALUAC | CIÓN INSTITUCIONAL 2015 V Ruscar     |              | Desde H | asta | Acciones |

Figura 49: Submenú Periodo.

### 3.1.1. NUEVO PERIODO

El botón nuevo (Figura 6) habilita el formulario para el ingreso de un nuevo periodo (Figura 50).

| luevo Periodo                                    |                                                |
|--------------------------------------------------|------------------------------------------------|
| Unidad<br>Descripcion:<br>Iniciar:<br>Finalizar: |                                                |
|                                                  | Grabar 🔀 Cancelar                              |
| auro 50. E                                       | Formulario para el Ingreso de un nuevo periodo |

Figura 50: Formulario para el Ingreso de un nuevo periodo.

**Unidad:** Selecciona la unidad. **Descripción:** Ingresa el nombre del periodo. **Iniciar:** Fecha de inicio del periodo. **Finalizar:** Fecha de fin del periodo.

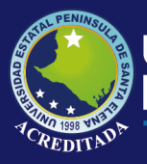

Sistema Modelos de Evaluación

**Grabar:** Permite almacenar el periodo. **Cancelar:** Cierra el formulario.

#### 3.1.2. EDITAR PERIODO

El botón editar de cada periodo habilita el formulario para modificar el registro seleccionado (Figura 51).

| Editar Periodo |                  |     | ٤                   |
|----------------|------------------|-----|---------------------|
| Unidad         | INSTITUCION UPSE |     | ~                   |
| Descripcion:   | PERIODO 2015     |     |                     |
| Iniciar:       | 01/02/2016       | 120 |                     |
| Finalizar:     | 27/07/2016       | 126 |                     |
|                |                  |     |                     |
|                |                  |     |                     |
|                |                  |     |                     |
|                |                  |     | Grabar 🛛 🎇 Cancelar |
|                |                  |     |                     |

Figura 51: Formulario para la Edición de un periodo.

### 3.1.3. ELIMINAR PERIODO

El botón eliminar realiza primero la validación del periodo seleccionado, si este ya ha sido evaluado no se puede eliminar (Figura 52), caso contrario aparece el mensaje de confirmación (Figura 53).

|     | App SM           | E 🛛                                                        | 3    |
|-----|------------------|------------------------------------------------------------|------|
|     | Inform<br>porque | acion: No se puede eliminar el periodo<br>e ya calificado. |      |
| Fig | gura 52: I       | Mensaje cuando el periodo fue evalu                        | uado |
|     | App SME          | ε                                                          | 3    |
|     | 2                | Estas seguro de eliminar el registro:<br>PERIODO 2016?     |      |
|     |                  | Aceptar Cancelar                                           |      |

Figura 53: Mensaje de confirmación de eliminación

Aceptar: Elimina el periodo. Cancelar: Cierra el mensaje.

### 4.2. SUBMENÚ ACCIONES DEL PERIODO

Cuando se selecciona se muestra un panel con las opciones nuevo y consultar modelo (1). Se elige el modelo y se da clic en consultar en la parte posterior muestra el panel con la lista de los periodos (2). Al desplegar muestra los registro con las opciones editar y eliminar (3).

| Inicio Acciones del Periodo × |              |  |
|-------------------------------|--------------|--|
| Nuevo   Modelo:               | 🛆 🗸 🔍 Buscar |  |

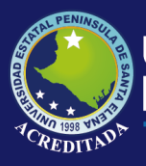

Sistema Modelos de Evaluación

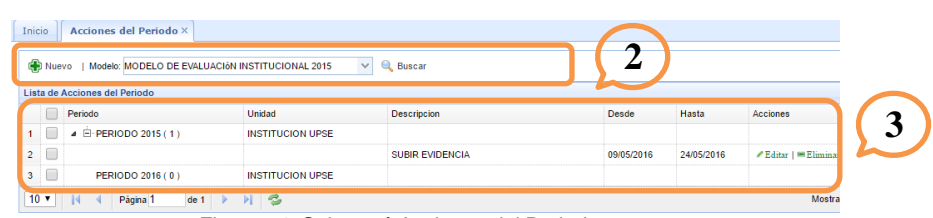

Figura 54: Submenú Acciones del Periodo.

### 3.8.1. NUEVA ACCION DEL PERIODO

El botón nuevo habilita el formulario para el ingreso de una nueva acción (Figura 55).

| Nueva Accior | n del Periodo       |
|--------------|---------------------|
| Periodo      | PERIODO 2015        |
| Accion:      | ∧                   |
| Iniciar:     |                     |
| Finalizar:   |                     |
|              |                     |
|              | Grabar 🤇 🎇 Cancelar |

Figura 55: Formulario para el Ingreso de una nueva acción.

Periodo: Selecciona el periodo.
Acción: Selecciona la acción.
Iniciar: Fecha de inicio.
Finalizar: Fecha de fin.
Grabar: Permite almacenar la acción.
Cancelar: Cierra el formulario.

#### 3.8.2. EDITAR ACCION DEL PERIODO

El botón editar de cada acción habilita el formulario para modificar el registro seleccionado (Figura 56).

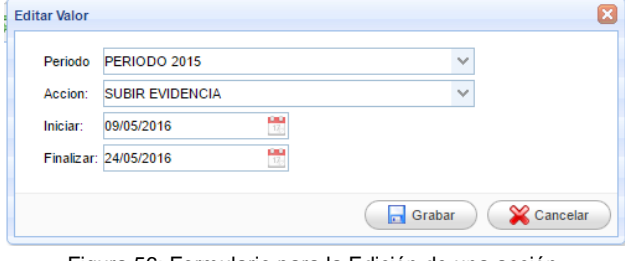

Figura 56: Formulario para la Edición de una acción.

#### 3.8.3. ELIMINAR ACCION

El botón eliminar habilita el mensaje de confirmación (Figura 57) para la eliminación de una acción.

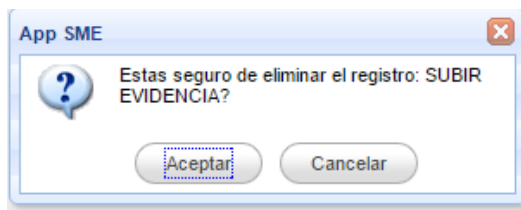

Figura 57: Mensaje de confirmación de eliminación

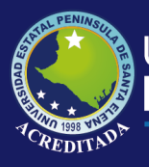

Sistema Modelos de Evaluación

Aceptar: Elimina la acción. Cancelar: Cierra el mensaje.

### 4.3. SUBMENÚ SUBIR EVIDENCIA

Cuando se selecciona se muestra un panel con la opción buscar (1). Se elige el modelo, la unidad y el periodo, se da clic en buscar en la parte posterior muestra el panel con la lista de los indicadores (2). Al desplegar muestra los registros con la opción consultar evidencias (3).

| odelo<br>eriodo ELIJA U                                                                                                    | Unidad ELIJA UNA UNIDAD                                                                                                    | ♥<br>Q. Buscar                                                                                                    |                                                                                                    |
|----------------------------------------------------------------------------------------------------|----------------------------------------------------------------------------------------------------|----------------------------------------------------------------------------------------------------|----------------------------------------------------------------------------------------------------|
| cio Subir Ev                                                                                                    | videncias ×                                                                                                    |                                                                                                    |                                                                                                    |
| odelo MODELO DE<br>eriodo PERIODO 20                                                                                                    | E EVALUACIÓN INSTITUCIONAL 2015 V Unidad INSTITUCION UPSE V                                                                                                    |                                                                                                    |                                                                                                    |
| sta de Indicadores                                                                                                    | Ludiuminat                                                                                                    |                                                                                                    |                                                                                                    |
| ista de Indicadores                                                                                                    | a<br>Indicador                                                                                                    | lotal de<br>Documento                                                                                                    | s Accion                                                                                                    |
| sta de Indicadores<br>Codigo<br>1.1.1                                                                                                    | ndicador<br>PLANIFICACIÓN ESTRATÉGICA                                                                                                    | Total de<br>Documento<br>1                                                                                                    | Accion                                                                                                    |
| Codigo                                                                                                    | Indicador<br>PLANIFICACIÓN ESTRATÉGICA<br>PLANIFICACIÓN OPERATIVA                                                                                                    | lotal ce<br>Documento<br>1<br>0                                                                                                    | Accion<br>Consultar Evidencias<br>Consultar Evidencias                                                                                                    |
| ista de Indicadores<br>Codigo<br>1 1.1.1<br>2 1.1.2<br>3 1.2.1                                                                                                    | Indicador<br>PLANIFICACIÓN ESTRATÉGICA<br>PLANIFICACIÓN OPERATIVA<br>RENDICIÓN DE CUENTAS                                                                                                    | Iotarde<br>Documento<br>1<br>0<br>0                                                                                                    | Accion<br>Consultar Evidencias<br>Consultar Evidencias<br>Consultar Evidencias                                                                                                    |
| ista de Indicadores<br>Codigo<br>1 1.1.1<br>2 1.1.2<br>3 1.2.1<br>4 1.2.2                                                                                                    | Indicador<br>PLANIFICACIÓN ESTRATÉGICA<br>PLANIFICACIÓN OPERATIVA<br>RENDICIÓN DE CUENTAS<br>ÉTICA                                                                                                    | Total de<br>Documento<br>1<br>0<br>0<br>0                                                                                                    | Accion<br>Consultar Evidencias<br>Consultar Evidencias<br>Consultar Evidencias<br>Consultar Evidencias                                                                                                    |
| ista de Indicadores           Codigo           1         1.1.1           2         1.1.2           3         1.2.1           4         1.2.2           5         1.3.1                                                                                                    | Indicador<br>PLANIFICACIÓN ESTRATÉGICA<br>PLANIFICACIÓN OPERATIVA<br>RENDICIÓN DE CUENTAS<br>ÉTICA<br>POLITICAS Y PROCEDIMIENTOS                                                                                                    | Iotarde<br>Documento<br>1<br>0<br>0<br>0                                                                                                    | Accion<br>Consultar Evidencias<br>Consultar Evidencias<br>Consultar Evidencias<br>Consultar Evidencias                                                                                                    |
| Codigo<br>1 1.1.1<br>2 1.1.2<br>3 1.2.1<br>4 1.2.2<br>5 1.3.1<br>5 1.3.2                                                                                                    | Indicador PLANIFICACIÓN ESTRATÉGICA PLANIFICACIÓN OPERATIVA RENDICIÓN DE CUENTAS ÉTICA POLITICAS Y PROCEDIMIENTOS SISTEMAS DE INFORMACIÓN                                                                                                    | 10141 08<br>Documento<br>1<br>0<br>0<br>0<br>0<br>0                                                                                                    | Accion<br>Consultar Evidencias<br>Consultar Evidencias<br>Consultar Evidencias<br>Consultar Evidencias<br>Consultar Evidencias                                                                                           |
| Ista de Indicadores           Codigo           1         1.1.1           2         1.1.2           3         1.2.1           4         1.2.2           5         1.3.1           5         1.3.2           7         1.3.3                                                                       | Indicador<br>PLANIFICACIÓN ESTRATÉGICA<br>PLANIFICACIÓN OPERATIVA<br>RENDICIÓN DE CUENTAS<br>ÉTICA<br>POLITICAS Y PROCEDIMIENTOS<br>SISTEMAS DE INFORMACIÓN<br>O FERTA ACADÊMICA                                                                                                    | 1841 GE<br>Documento<br>1<br>0<br>0<br>0<br>0<br>0<br>0<br>0<br>0<br>0                                                                                                    | Accion<br>Consultar Evidencias<br>Consultar Evidencias<br>Consultar Evidencias<br>Consultar Evidencias<br>Consultar Evidencias<br>Consultar Evidencias<br>Consultar Evidencias                                           |
| Ista de Indicadores           Codigo           1         1.1.1           2         1.1.2           3         1.2.1           4         1.2.2           5         1.3.1           3         1.3.2           7         1.3.3           3         1.3.4                                             | Indicador PLANIFICACIÓN ESTRATÁGICA PLANIFICACIÓN OPERATIVA RENDICIÓN DE CUENTAS ÉTICA POLÍTICAS Y EROCEDIMIENTOS SISTEMAS DE INFORMACIÓN OFERTA ACADÊMICA INFORMACIÓN PLANTOR                                                                                                    | Iotal de<br>Documento           1           0           0           0           0           0           0           0           0           0           0           0           0           0           0           0           0           0           0           0 | Accion<br>Consultar Evidencias<br>Consultar Evidencias<br>Consultar Evidencias<br>Consultar Evidencias<br>Consultar Evidencias<br>Consultar Evidencias<br>Consultar Evidencias                                           |
| Ista de Indicadores           Codigo           1           1.1.1           2           1.1.2           3           1.2.1           3           1.2.2           5           1.3.1           5           1.3.2           7           1.3.3           3           1.3.4           2           2.1.1 | Indicador           PLANIFICACIÓN ESTRATÉGICA           PLANIFICACIÓN OPERATIVA           RENDICIÓN DE CUENTAS           ÉTICA           POLITICAS Y PROCEDIMIENTOS           SISTEMAS DE INFORMACIÓN           OFERTA ACADÉMICA           INFORMACIÓN PARA LA EVALUACIÓN           FORMACIÓN POSRADO | Iorai de<br>Documento           1           0           0           0           0           0           0           0           0           0           0           0           0           0           0           0           0           0                         | Accion Consultar Evidencias Consultar Evidencias Consultar Evidencias Consultar Evidencias Consultar Evidencias Consultar Evidencias Consultar Evidencias Consultar Evidencias Consultar Evidencias Consultar Evidencias |

Figura 58: Submenú Subir Evidencia.

### 3.5.1. CONSULTAR EVIDENCIA

El botón consultar evidencia (Figura 59) habilita el panel con la lista de evidencias, cada evidencia tiene las opciones subir y observación (Figura 60). Al desplegar la evidencia muestra los documentos subidos con las opciones editar y descargar (Figura 61).

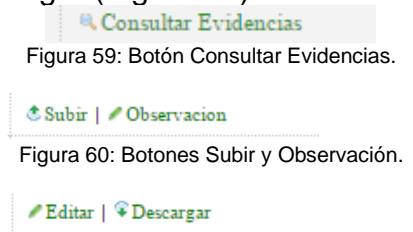

Figura 61: Botones Editar y Descargar.

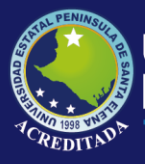

### Universidad Estatal **Península de Santa Elena**

### Tecnologías de la Información y Comunicación

Sistema Modelos de Evaluación

| denc | ias    |                                               |                                 |            |                                  |
|------|--------|-----------------------------------------------|---------------------------------|------------|----------------------------------|
| Lis  | sta de | Documentos                                    |                                 |            |                                  |
|      |        | Evidencia                                     | Documento                       | Obligatori | i Acciones                       |
| 1    |        | ▲ Ê PLAN ESTRATÉGICO (1)                      |                                 | si         | 🕏 Subir   🖊 Observacion          |
| 2    |        |                                               | INFORME FINAL ACREDITACION UPSE |            | ∕Editar   <sup>©</sup> Descargar |
| 3    |        | INFORME DE LA SOCIALIZACIÓN DEL PEDI (0)      |                                 | si         | 🕈 Subir   🖊 Observacion          |
| 4    |        | EJECUCIÓN PRESUPUESTARIA INSTITUCIONAL CERTIF |                                 | si         | 🕏 Subir   🖊 Observacion          |
| 5    |        | PRUEBA DE RESPONSABLES ( 0 )                  |                                 | si         | 🕏 Subir   🖉 Observacion          |
| 1    | • 0    | 📢 🖣 Página 1 🕑 🔰 🤔                            |                                 |            | Mostrando 1 a 4 de 4 elementos   |
|      |        |                                               |                                 |            |                                  |
|      |        |                                               |                                 |            |                                  |
|      |        |                                               |                                 |            | Canadar                          |
|      |        |                                               |                                 |            | Cancelar                         |

Figura 62: Panel de evidencias

### 3.5.2. SUBIR DOCUMENTO

El botón subir de cada evidencia habilita el formulario cargar un nuevo documento (Figura 63).

| Nuevo Documento | )                |  |
|-----------------|------------------|--|
| Seleccionar     |                  |  |
|                 | Aceptar X Cerrar |  |

Figura 63: Formulario para subir documentos.

Seleccionar: Selecciona el archivo Aceptar: Permite subir el archivo. Cerrar: Cierra el formulario.

#### 3.5.3. OBSERVACION DE LA EVIDENCIA

El botón observación habilita el formulario para agregar información de la evidencia (Figura 64).

| Observacion  |                  |   |   |
|--------------|------------------|---|---|
| Responsable: |                  |   |   |
| VICERECTORA  |                  |   |   |
|              |                  |   | _ |
|              |                  |   |   |
|              |                  |   |   |
|              |                  |   | / |
|              |                  |   |   |
|              | Aceptar X Cerrar | ) |   |

Figura 64: Formulario para las observaciones.

**Observación:** Ingresa información. **Aceptar:** Permite almacenar la observación. **Cerrar:** Cierra el formulario.

#### 3.5.4. EDITAR DOCUMENTO

El botón editar de cada evidencia habilita el formulario para cambiar un documento (Figura 65).

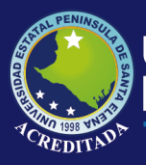

Sistema Modelos de Evaluación

| Nuevo Documento |                        |  |
|-----------------|------------------------|--|
| Seleccionar     | AUTOEVALUACION-MT.docx |  |
|                 | Aceptar X Cerrar       |  |

Figura 65: Formulario para editar documentos.

### 4.4. SUBMENÚ CARGA MASIVA DE DATOS

Se elige el modelo, la unidad, el periodo y el archivo .txt o .csv, se da clic en aceptar (Figura 66) y muestra el mensaje de confirmación (Figura 67).

| Je Datos                                                                                                    | ×                                                                                                    |
|----------------------------------------------------------------------------------------------------|----------------------------------------------------------------------------------------------------|
| Tros<br>MODELO DE EVALUACIÓN INSTITUCIONAL 2015<br>INSTITUCION UPSE<br>PERIODO 2016<br>Figura 66: Formulario para la carga masiva. |                                                                                                    |
| App SME       Image: Cancelar         Figura 68: Mensaje de confirmación para subir .csv o .txt.                                   |                                                                                                    |
| App SME   Registros almacenados exitos amente                                                                                      |                                                                                                    |
|                                                                                                    | res         MODELO DE EVALUACIÓN INSTITUCIONAL 2015       Seleccionar archivo pruebaDoc.csv         Figura 66: Formulario para la carga masiva.         Figura 66: Formulario para la carga masiva.         Figura 68: Mensaje de confirmación para subir .csv o .txt.         App SME         Registros almacenados exitosamente         Figura 68: Mensaje cuando los datos se almacenan correctamente |

|    | Codigo | Carrera     | Tipo   | identificacion | Primer Apellido | Segundo Apellido | Nombre            | Sexo      | Pais             | Discapaci   |
|----|--------|-------------|--------|----------------|-----------------|------------------|-------------------|-----------|------------------|-------------|
| 1  | 1023   | INFORMATICA | CEDULA | 0918026527     | DE LA CRUZ      | DE LA CRUZ       | MARIUXI ALEXANDRA | FEMENINO  | ECUADOR          | NINGUNA     |
| 2  | 1023   | INFORMATICA | CEDULA | 0914903224     | MURILLO         | FIGUEROA         | WASHINGTON JAVIER | MASCULINO | ECUADOR          | NINGUNA     |
| 3  | 1023   | INFORMATICA | CEDULA | 0602913162     | OROZCO          | IGUASNIA         | WALTER ARMANDO    | MASCULINO | ECUADOR          | NINGUNA     |
| 4  | 1023   | INFORMATICA | CEDULA | 0603208117     | OROZCO          | IGUASNIA         | JAIME BENJAMIN    | MASCULINO | ECUADOR          | NINGUN/     |
| 5  | 1023   | INFORMATICA | CEDULA | 0603208117     | OROZCO          | IGUASNIA         | JAIME BENJAMIN    | MASCULINO | ECUADOR          | NINGUNA     |
| 6  | 1023   | INFORMATICA | CEDULA | 0924275779     | SANCHEZ         | AQUINO           | JOSE MIGUEL       | MASCULINO | ECUADOR          | NINGUNA     |
| 7  | 1023   | INFORMATICA | CEDULA | 0924275779     | SANCHEZ         | AQUINO           | JOSE MIGUEL       | MASCULINO | ECUADOR          | NINGUN/     |
| 8  | 1023   | INFORMATICA | CEDULA | 0923459317     | ABAD            | SACOTO           | KARLA YADIRA      | FEMENINO  | ECUADOR          | NINGUNA     |
| 9  | 1023   | INFORMATICA | CEDULA | 0923459317     | ABAD            | SACOTO           | KARLA YADIRA      | FEMENINO  | ECUADOR          | NINGUNA     |
|    | 4      |             |        |                |                 |                  |                   |           |                  |             |
| 10 | -      | Disting     | 1 da   |                | a.              |                  |                   | Mo        | strando 1 a 9 de | 0 elementos |

Figura 70: Muestra los registro de la carga masiva.

### 4.5. SUBMENÚ EVALUAR INDICADOR CUALITATIVO

Cuando se selecciona se muestra un panel con la opción buscar (1). Se elige el modelo, la unidad y el periodo, se da clic en buscar en la parte posterior muestra el panel con la lista de los indicadores cualitativos (2). Al desplegar muestra los registros con las opciones calificar y actualizar (3).

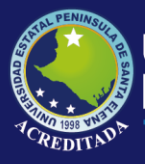

### Universidad Estatal **Península de Santa Elena**

### Tecnologías de la Información y Comunicación

Sistema Modelos de Evaluación

| Modelo EL<br>Periodo EL                                                                                                    | LIJA UN MODELO                                                                                                    | Unidad ELIJ                                                                                                    | A UNA UNIDAD                                                                                                    |                                                    | Buscar                                           |                                                                                                    |
|----------------------------------------------------------------------------------------------------|----------------------------------------------------------------------------------------------------|----------------------------------------------------------------------------------------------------|----------------------------------------------------------------------------------------------------|----------------------------------------------------|--------------------------------------------------|----------------------------------------------------------------------------------------------------|
|                                                                                                    |                                                                                                    |                                                                                                    |                                                                                                    |                                                    |                                                  |                                                                                                    |
| cio Evalua                                                                                                    | ar Ind. Cualitativo ×                                                                                                    |                                                                                                    |                                                                                                    |                                                    |                                                  |                                                                                                    |
|                                                                                                    |                                                                                                    |                                                                                                    |                                                                                                    | ()                                                 |                                                  |                                                                                                    |
| Iodelo MODELO                                                                                                    | DE EVALUACIÓN INSTITUCIONAL 2015 VInidad INSTITUC                                                                                                    | ION UPSE                                                                                                    | ~                                                                                                    | 4                                                  |                                                  |                                                                                                    |
| eriodo PERIODO                                                                                                    | 0 2015                                                                                                    |                                                                                                    | Q Buscar                                                                                                    |                                                    |                                                  |                                                                                                    |
|                                                                                                    |                                                                                                    |                                                                                                    |                                                                                                    |                                                    |                                                  |                                                                                                    |
|                                                                                                    |                                                                                                    |                                                                                                    |                                                                                                    |                                                    |                                                  |                                                                                                    |
| sta de Indicador                                                                                                    | res                                                                                                    |                                                                                                    |                                                                                                    |                                                    |                                                  |                                                                                                    |
| sta de Indicador<br>Codigo                                                                                                    | res<br>Indicador                                                                                                    | Total de<br>Documentos                                                                                                    | Referencia                                                                                                    | Valor                                              | Utilidad                                         | Accion                                                                                                    |
| sta de Indicador<br>Codigo<br>1.1.1                                                                                                    | res<br>Indicador<br>PLANIFICACIÓN ESTRATÉGICA                                                                                                    | Total de<br>Documentos                                                                                                    | Referencia<br>MEDIANAMENTE SATISFACTORIO                                                                            | Valor<br>1 - 2                                     | Utilidad<br>0.50                                 | Accion                                                                                                    |
| Codigo                                                                                                    | res<br>Indicador<br>PLANIFICACIÓN ESTRATÉGICA<br>PLANIFICACIÓN OPERATIVA                                                                                                    | Total de<br>Documentos<br>(1)<br>(0)                                                                                                    | Referencia<br>MEDIANAMENTE SATISFACTORIO<br>MEDIANAMENTE SATISFACTORIO                                              | Valor<br>1 - 2<br>1 - 2                            | Utilidad<br>0,50<br>0,50                         | Accion<br>Calificar   \$Actualizar<br>Calificar   \$Actualizar                                                                                                    |
| Codigo<br>1.1.1<br>1.2<br>1.2.1                                                                                                    | res Indicador PLANIFICACIÓN ESTRATÉGICA PLANIFICACIÓN OPERATIVA RENDICIÓN DE CUENTAS                                                                                                    | Total de<br>Documentos<br>(1)<br>(0)<br>(0)                                                                                                    | Referencia<br>MEDIANAMENTE SATISFACTORIO<br>MEDIANAMENTE SATISFACTORIO<br>DEFICIENTE                                | Valor<br>1 - 2<br>1 - 2<br>0 - 1                   | Utilidad<br>0,50<br>0,50<br>0,00                 | Accion<br>Calificar   & Actualizar<br>Calificar   & Actualizar<br>Calificar   & Actualizar                                                                                                    |
| Codigo<br>1.1.1<br>1.2<br>1.2.1<br>1.2.2                                                                                                    | res<br>Indicador<br>PLANIFICACIÓN ESTRATÁGICA<br>PLANIFICACIÓN OPERATIVA<br>RENDICIÓN DE CUENTAS<br>ÉTICA                                                                                                    | Total de<br>Documentos<br>( 1 )<br>( 0 )<br>( 0 )<br>( 0 )                                                                                                    | Referencia<br>MEDIANAMENTE SATISFACTORIO<br>MEDIANAMENTE SATISFACTORIO<br>DEFICIENTE<br>SATISFACTORIO               | Valor<br>1 - 2<br>1 - 2<br>0 - 1<br>2 - 3          | Utilidad<br>0,50<br>0,50<br>0,00<br>1,00         | Accion<br>4. Calificar   \$ Actualizar<br>4. Calificar   \$ Actualizar<br>4. Calificar   \$ Actualizar<br>4. Calificar   \$ Actualizar                                                                                                    |
| Codigo<br>1.1.1<br>1.1.2<br>1.2.1<br>1.2.2<br>1.3.1                                                                                                    | res Indicador PLANIFICACIÓN ESTRATÁGICA PLANIFICACIÓN OPERATIVA RENDICIÓN DE CUENTAS ÉTICA POLÍTICAS Y PROCEDIMIENTOS                                                                                               | Total de<br>Documentos<br>(1)<br>(0)<br>(0)<br>(0)<br>(0)                                                                                                    | Referencia<br>MEDIANAMENTE SATISFACTORIO<br>MEDIANAMENTE SATISFACTORIO<br>DEFICIENTE<br>SATISFACTORIO<br>DEFICIENTE | Valor<br>1 - 2<br>1 - 2<br>0 - 1<br>2 - 3<br>0 - 1 | Utilidad<br>0,50<br>0,50<br>0,00<br>1,00<br>0,00 | Accion<br>4. Calificar   © Actualizar<br>4. Calificar   © Actualizar<br>4. Calificar   © Actualizar<br>4. Calificar   © Actualizar<br>4. Calificar   © Actualizar                                                                              |
| ista de Indicador<br>Codigo<br>1.1.1<br>1.1.2<br>1.2.1<br>1.2.2<br>1.3.1<br>1.3.2                                                                                                    | res Indicador PLANIFICACIÓN ESTRATÉGICA PLANIFICACIÓN OPERATIVA RENDICIÓN DE CUENTAS ÉTICA POLÍTICAS Y PROCEDIMIENTOS SISTEMAS DE INFORMACIÓN                                                                       | Total de<br>Documentos<br>(1)<br>(0)<br>(0)<br>(0)<br>(0)<br>(0)                                                                                                    | Referencia<br>MEDIANAMENTE SATISFACTORIO<br>MEDIANAMENTE SATISFACTORIO<br>DEFICIENTE<br>SATISFACTORIO<br>DEFICIENTE | Valor<br>1 - 2<br>1 - 2<br>0 - 1<br>2 - 3<br>0 - 1 | Utilidad<br>0,50<br>0,50<br>0,00<br>1,00<br>0,00 | Accion<br>« Calificar   @ Actualizar<br>« Calificar   @ Actualizar<br>« Calificar   @ Actualizar<br>« Calificar   @ Actualizar<br>« Calificar   @ Actualizar<br>« Calificar   @ Actualizar                                                     |
| ista de Indicador<br>Codigo<br>1.1.1<br>1.1.2<br>1.2.1<br>1.2.1<br>1.2.2<br>1.3.1<br>1.3.2<br>1.3.3                                                                                                    | res Indicador PLANIFICACIÓN ESTRATÉGICA PLANIFICACIÓN OPERATIVA RENDICIÓN DE CUENTAS ÉTICA POLITICAS Y PROCEDIMIENTOS SISTEMAS DE INFORMACIÓN OFERTA ACADÉMICA                                                      | Total de<br>Documentos           (1)           (0)           (0)           (0)           (0)           (0)           (0)           (0)           (0)                                                                                                    | Referencia<br>MEDIANAMENTE SATISFACTORIO<br>MEDIANAMENTE SATISFACTORIO<br>DEFICIENTE<br>SATISFACTORIO<br>DEFICIENTE | Valor<br>1 - 2<br>1 - 2<br>0 - 1<br>2 - 3<br>0 - 1 | Utilidad<br>0,50<br>0,50<br>0,00<br>1,00<br>0,00 | Accion<br>(Calificar   \$Actualizar<br>(Calificar   \$Actualizar<br>(Calificar   \$Actualizar<br>(Calificar   \$Actualizar<br>(Calificar   \$Actualizar<br>(Calificar   \$Actualizar<br>(Calificar   \$Actualizar<br>(Calificar   \$Actualizar |
| ista de Indicador           Codigo           1.1.1           !           1.1.2           1.2.1           !           1.2.2           !           1.3.1           1.3.2           1.3.3           2.3.2                                                                                                    | res<br>Indicador<br>PLANIFICACIÓN ESTRATÉGICA<br>PLANIFICACIÓN OPERATIVA<br>RENDICIÓN DE CUENTAS<br>ÉTICA<br>POLÍTICAS Y PROCEDIMIENTOS<br>SISTEMAS DE INFORMACIÓN<br>OFERTA ACADÉMICA<br>EVALUACIÓN DOCENTE        | Total de<br>Documentos           (1)           (0)           (0)           (0)           (0)           (0)           (0)           (0)           (0)           (0)           (0)           (0)                                                                       | Referencia<br>MEDIANAMENTE SATISFACTORIO<br>MEDIANAMENTE SATISFACTORIO<br>DEFICIENTE<br>SATISFACTORIO<br>DEFICIENTE | Valor<br>1 - 2<br>1 - 2<br>0 - 1<br>2 - 3<br>0 - 1 | Utilidad<br>0,50<br>0,50<br>0,00<br>1,00<br>0,00 | Accion<br>« Calificar   Ø Actualizar<br>« Calificar   Ø Actualizar<br>« Calificar   Ø Actualizar<br>« Calificar   Ø Actualizar<br>« Calificar   Ø Actualizar<br>« Calificar<br>« Calificar<br>« Calificar                                      |
| ista de Indicador           Codigo           1.1.1           !           !           !           !           !           !           !           !           !           !           !           !           !           !           !           !           !           !           !           !           !           !           !           !           !           !           !           !           !           !           !           !           !           !           !           !           !           !           !           !           !           !           !           !           !           !           !           !           !           !      < | res Indicador PLANIFICACIÓN ESTRATÁGICA PLANIFICACIÓN OPERATIVA RENDICIÓN DE CUENTAS ÉTICA POLÍTICAS Y PROCEDIMIENTOS SISTEMAS DE INFORMACIÓN OFERTA ACADÉMICA EVALUACIÓN DOCENTE PLANIFICACIÓN DE LA INVESTIGACIÓN | Total de<br>Documentos           (1)           (0)           (0)           (0)           (0)           (0)           (0)           (0)           (0)           (0)           (0)           (0)           (0)           (0)           (0)           (0)           (0) | Referencia<br>MEDIANAMENTE SATISFACTORIO<br>MEDIANAMENTE SATISFACTORIO<br>DEFICIENTE<br>SATISFACTORIO<br>DEFICIENTE | Valor<br>1 - 2<br>1 - 2<br>0 - 1<br>2 - 3<br>0 - 1 | Utilidad<br>0,50<br>0,50<br>0,00<br>1,00<br>0,00 | Accion<br>« Calificar   © Actualizar<br>« Calificar   © Actualizar<br>« Calificar   © Actualizar<br>« Calificar   © Actualizar<br>« Calificar   © Actualizar<br>« Calificar<br>« Calificar<br>« Calificar<br>« Calificar                       |

Figura 71: Submenú Evaluar Indicador Cualitativo.

### 3.6.1. CALIFICAR INDICADOR

El botón calificar (Figura 72) habilita el panel con la lista de evidencias y el formulario para la calificación (Figura 73).

🔍 Calificar 📔 🏶 Actualizar

Figura 72: Botones calificar y actualizar.

| encias                     |                         |                              |             |              |         |
|----------------------------|-------------------------|------------------------------|-------------|--------------|---------|
|                            | Calificar               |                              |             |              |         |
|                            | Calificar: MEDIANAMENTE | E SATISFACTORIO (1-2) 🗸      |             |              |         |
| Lista de Documentos        |                         | Aceptar                      |             |              |         |
| Evidencia                  |                         | Documento                    | Obligatorio | Acciones     |         |
| 1 📄 🔺 🗄 PLAN ESTRATÉGICO ( | 1)                      |                              | si          |              |         |
| 2                          |                         | INFORME FINAL ACREDITACION U | IPS         | © Descargar  |         |
|                            |                         |                              |             | ( <b>%</b> c | ancelar |

Figura 73: Formulario para calificar Indicador

**Calificar:** Selecciona las escalas del indicador **Observación:** Ingresa información del indicador. **Aceptar:** Permite almacenar la calificación.

|   | Codigo | Indicador                                 | Total de<br>Documentos | Referencia                 | Valor | Utilidad | Accion                       |
|---|--------|-------------------------------------------|------------------------|----------------------------|-------|----------|------------------------------|
|   | 1.1.1  | PLANIFICACIÓN ESTRATÉGICA                 | (1)                    | MEDIANAMENTE SATISFACTORIO | 1 - 2 | 0,50     | 🔍 Calificar 📔 🏶 Actualizar   |
| 2 | 1.1.2  | PLANIFICACIÓN OPERATIVA                   | (0)                    | MEDIANAMENTE SATISFACTORIO | 1 - 2 | 0,50     | 🔍 Calificar 📔 🏶 Actualizar   |
| 3 | 1.2.1  | RENDICIÓN DE CUENTAS                      | (0)                    | DEFICIENTE                 | 0 - 1 | 0,00     | 🔍 Calificar 📔 🏶 Actualizar   |
| 4 | 1.2.2  | ÉTICA                                     | (0)                    | SATISFACTORIO              | 2 - 3 | 1,00     | 🔍 Calificar 📔 🎟 Actualizando |
| 5 | 1.3.1  | POLÍTICAS Y PROCEDIMIENTOS                | (0)                    | DEFICIENTE                 | 0 - 1 | 0,00     | 🔍 Calificar 📔 🏶 Actualizar   |
| 5 | 1.3.2  | SISTEMAS DE INFORMACIÓN                   | (0)                    |                            |       |          | Realificar                   |
| 7 | 1.3.3  | OFERTA ACADÉMICA                          | (0)                    |                            |       |          | Realificar                   |
| 8 | 2.3.2  | EVALUACIÓN DOCENTE                        | (0)                    |                            |       |          | R Calificar                  |
| 9 | 3.1.1  | PLANIFICACIÓN DE LA INVESTIGACIÓN         | (0)                    |                            |       |          | R Calificar                  |
| 0 | 3.1.2  | GESTIÓN DE RECURSOS PARA LA INVESTIGACIÓN | (0)                    |                            |       |          | Realificar                   |

Figura 74: Permite actualizar la calificación.

### 4.6. SUBMENÚ EVALUAR INDICADOR CUANTITATIVO

Cuando se selecciona se muestra un panel con la opción buscar (1). Se elige el modelo, la unidad y el periodo, se da clic en buscar en la parte posterior muestra el panel con la lista de los indicadores cuantitativos (2). Al desplegar muestra los registros con las opciones calificar y actualizar (3).

| odelo<br>eriodo ELI                                                                                        | IJA UN PERIODO                                                                                                    | M ✓ Unidad ELIJA U                                                                                                    | JNA UNIDAD                               | ►<br>Q. Buscar                                                                                                    |                                                                                                    |
|----------------------------------------------------------------------------------------------------|----------------------------------------------------------------------------------------------------|----------------------------------------------------------------------------------------------------|------------------------------------------|----------------------------------------------------------------------------------------------------|----------------------------------------------------------------------------------------------------|
|                                                                                                    |                                                                                                    |                                                                                                    |                                          |                                                                                                    |                                                                                                    |
| S Evalua                                                                                                   | r Ind. Cuantitativo ×                                                                                                    |                                                                                                    |                                          |                                                                                                    |                                                                                                    |
| delo MODELO                                                                                                | DE EVALUACIÓN INSTITUCIONAL 2015                                                                                                    | INSTITUCION UPSE                                                                                                    | ×                                        | 2                                                                                                    |                                                                                                    |
|                                                                                                    |                                                                                                    |                                                                                                    |                                          |                                                                                                    |                                                                                                    |
| 1000 PERIODO                                                                                               | 2015                                                                                                    |                                                                                                    | Buscar                                   |                                                                                                    |                                                                                                    |
|                                                                                                    |                                                                                                    |                                                                                                    |                                          |                                                                                                    |                                                                                                    |
| ta de Indicador                                                                                            | es                                                                                                    |                                                                                                    |                                          |                                                                                                    |                                                                                                    |
| ta de Indicador<br>Codigo                                                                                  | Indicador                                                                                                    | Total de<br>Documento Referencia                                                                                                    | Valor                                    | Utilidad Acc                                                                                                    | ion                                                                                                    |
| ta de Indicador<br>Codigo<br>1.3.4                                                                         | Indicador<br>INFORMACIóN PARA LA EVALUACIóN                                                                                                    | Total de<br>Documento<br>( 0 )                                                                                                    | Valor                                    | Utilidad Acc                                                                                                    | ion<br>Calificar                                                                                                    |
| Codigo<br>1.3.4<br>2.1.1                                                                                   | es<br>Indicador<br>INFORMACIÓN PARA LA EVALUACIÓN<br>FORMACIÓN POSGRADO                                                                                                    | Total de<br>Documento<br>(0)<br>(0) 31 - 60                                                                                                    | Valor<br>46.67                           | Utilidad Acc<br>a, c<br>5,04 a, c                                                                                                    | ion<br>Calificar<br>Calificar   & Actualizar                                                                                                  |
| ta de Indicador<br>Codigo<br>1.3.4<br>2.1.1<br>2.1.2                                                       | es<br>Indicador<br>INFORMACIÓN PARA LA EVALUACIÓN<br>FORMACIÓN POSGRADO<br>DOCTORES TC                                                                                                    | Total de<br>Documento         Referencia           (0)         (0)           (0)         31 - 60           (0)         24 - 50                                                                               | Valor<br>46.67<br>37.04                  | Utilidad Acc<br>5,04 9,0<br>3,25 9,0                                                                                                    | ion<br>Calificar<br>Calificar   & Actualizar<br>Calificar   & Actualizar                                                                      |
| Codigo<br>1.3.4<br>2.1.1<br>2.1.2<br>2.1.3                                                                 | es<br>Indicador<br>INFORMACIÓN PARA LA EVALUACIÓN<br>FORMACIÓN POSGRADO<br>DOCTORES TC<br>POSGRADO EN FORMACIÓN                                                                            | Total de<br>Documentx         Referencia           (0)         (0)           (0)         31-60           (0)         24-50           (0)         0,8-1                                                       | Valor<br>46.67<br>37.04<br>0.93          | Utilidad Acc<br>5,04 4,0<br>3,25 4,0<br>1,60 4,0                                                                                                    | ion<br>Calificar<br>Calificar   & Actualizar<br>Calificar   & Actualizar<br>Calificar   & Actualizar                                          |
| Codigo<br>1.3.4<br>2.1.1<br>2.1.2<br>2.1.3<br>2.2.1                                                        | es<br>Indicador<br>INFORMACIÓN PARA LA EVALUACIÓN<br>FORMACIÓN POSGRADO<br>DOCTORES TC<br>POSGRADO EN FORMACIÓN<br>ESTUDIANTES POR DOCENTES TC                                             | Total de<br>Document         Referencia           (0)         1           (0)         24-50           (0)         0,8-1           (0)         0                                                              | Valor<br>46.67<br>37.04<br>0.93          | Utilidad Acc<br>5,04 %<br>1,60 %                                                                                                    | ion<br>Calificar<br>Calificar   & Actualizar<br>Calificar   & Actualizar<br>Calificar   & Actualizar<br>Calificar                             |
| Codigo<br>1.3.4<br>2.1.1<br>2.1.2<br>2.1.3<br>2.2.1<br>2.2.2                                               | es Indicador<br>INFORMACIÓN PARA LA EVALUACIÓN<br>FORMACIÓN POSGRADO<br>DOCTORES TC<br>POSGRADO EN FORMACIÓN<br>ESTUDIANTES POR DOCENTES TC<br>TITULARIDAD TC                              | Total de<br>Document         Referencia           (0)         31 - 60           (0)         24 - 50           (0)         0,8 - 1           (0)         0,9 - 50                                             | Valor<br>46.67<br>37.04<br>0.93<br>37.04 | Utilidad Acc<br>5,04 4,0<br>3,25 4,0<br>1,60 4,0<br>0,00 4,0                                                                                                    | ion<br>Calificar<br>Calificar   & Actualizar<br>Calificar   & Actualizar<br>Calificar   & Actualizar<br>Calificar   & Actualizar              |
| ta de Indicador<br>Codigo<br>1.3.4<br>2.1.1<br>2.1.2<br>2.1.3<br>2.2.1<br>2.2.2<br>2.2.3                   | es<br>Indicador<br>INFORMACIÓN PARA LA EVALUACIÓN<br>FORMACIÓN POSGRADO<br>DOCTORES TC<br>POSGRADO EN FORMACIÓN<br>ESTUDIANTES POR DOCENTES TC<br>TITULARIDAD TC<br>HORAS CLASES TC        | Total de<br>Document         Referencia           (0)         31-60           (0)         24-50           (0)         0,8-1           (0)         0-50           (0)         0-50                            | 46.67<br>37.04<br>9.3<br>37.04           | Utilidad Acc<br>4, 0<br>5,04 4,0<br>3,25 4,0<br>1,66 4,0<br>0,00 4,0<br>4,0<br>0,00 4,0                                                                                                    | ion<br>Calificar   © Actualizar<br>Calificar   © Actualizar<br>Calificar   © Actualizar<br>Calificar   © Actualizar<br>Calificar              |
| ta de Indicador<br>Codigo<br>1.3.4<br>2.1.1<br>2.1.2<br>2.1.3<br>2.2.1<br>2.2.2<br>2.2.3<br>2.2.4          | es Indicador INFORMACIÓN PARA LA EVALUACIÓN FORMACIÓN POSGRADO DOCTORES TC POSGRADO EN FORMACIÓN ESTUDIANTES POR DOCENTES TC TITULARIDAD TC HORAS CLASES TC HORAS CLASES MT/TP             | Total de<br>Document;         Referencia           (0)         31-60           (0)         24-50           (0)         0,8-1           (0)         0-50           (0)         0                              | Valor<br>46.67<br>37.04<br>0.93<br>37.04 | Utilidad Acc<br>5,04 %C<br>3,25 %C<br>1,60 %C<br>0,00 %C<br>0,00 %C                                                                                                    | ion<br>Calificar   © Actualizar<br>Calificar   © Actualizar<br>Calificar   © Actualizar<br>Calificar<br>Calificar   © Actualizar<br>Calificar |
| ta de Indicador<br>Codigo<br>1.3.4<br>2.1.1<br>2.1.2<br>2.1.3<br>2.2.1<br>2.2.2<br>2.2.3<br>2.2.4<br>2.3.1 | es Indicador INFORMACIÓN PARA LA EVALUACIÓN FORMACIÓN POSGRADO DOCTORES TC DOSGRADO EN FORMACIÓN ESTUDIANTES POR DOCENTES TC TITULARIDAD TC HORAS CLASES TC HORAS CLASES MT/TP TITULARIDAD | Total de<br>Document         Referencia           (0)         31-60           (0)         31-60           (0)         0.8-1           (0)         0.8-1           (0)         0-50           (0)         0.9 | Valor<br>46.67<br>37.04<br>0.93<br>37.04 | Utilidad Acco<br>5,04 %,<br>3,25 %,<br>1,60 %,<br>0,00 %,<br>0,00 %,0 | ion<br>Calificar<br>Calificar   Ø Actualizar<br>Calificar   Ø Actualizar<br>Calificar<br>Calificar   Ø Actualizar<br>Calificar<br>Calificar   |

Figura 75: Submenú Evaluar Indicador Cuantitativo.

### 3.7.1. CALIFICAR INDICADOR

El botón calificar habilita el panel con la lista de evidencias y el formulario para la calificación (Figura 76).

|      |      | Calificar                                                                  |           |                   |          |  |
|------|------|----------------------------------------------------------------------------|-----------|-------------------|----------|--|
|      |      | Calificar: 46.67<br>Observacion:                                           | Calcular  |                   |          |  |
|      |      |                                                                            | Acoustan  |                   |          |  |
| List | ade  | Documentos                                                                 | Acepta    |                   |          |  |
| List | a de | Documentos<br>Evidencia                                                    | Documento | Obligatorio       | Acciones |  |
| List | a de | Documentos<br>Evidencia<br>RESOLUCIÓN DE LA APROBACIÓN DEL DISTRIBUTIVO CO | Documento | Obligatorio<br>si | Acciones |  |

Figura 76: Formulario para calificar Indicador

**Calcular:** Permite obtener el valor de la fórmula del indicador **Observación:** Ingresa información del indicador. **Aceptar:** Permite almacenar la calificación.

### 4.7. SUBMENÚ CALCULAR DATOS

Cuando se selecciona se muestra un panel con la opción buscar (1). Se elige el modelo y el periodo, se da clic en buscar en la parte posterior muestra el panel con la lista de los indicadores cuantitativos (2). Al desplegar muestra los registros con las opciones calcular e ingresar (3).

| ueio                                                               | Periodo ELIJA UN PERIODO                                                                  |                | ~            | Q Buscar                |
|--------------------------------------------------------------------|-------------------------------------------------------------------------------------------|----------------|--------------|-------------------------|
| cio Calcular Datos                                                 | x                                                                                         |                | _ (          | 2                       |
| odelo MODELO DE EVALU                                              | JACIÓN INSTITUCIONAL 2015 V Periodo PERIODO 2016                                          | V Q Bus        | scar         |                         |
|                                                                    |                                                                                           | Annaliana      |              |                         |
| de variables                                                       |                                                                                           |                | luster lu    | -                       |
| Codigo                                                             | Descripcion                                                                               | Ingreso        | calculado in | alor<br>Igresado Accion |
| VAR_CAL                                                            | VARIABLES DE CALIDAD                                                                      | Si             |              | <b>∀</b> Ingresar       |
| VAR_ME                                                             | VARIABLES DEL MODELO                                                                      | No             |              | 🖩 Calcular              |
| FOR_PHD                                                            | FORMACIÓN PHD                                                                             | No             |              | Calcular                |
|                                                                    | FORMACIÓN MAESTRÍA                                                                        | No             |              | Calcular                |
| FOR_MSC                                                            | TOTAL DE PROFESORES                                                                       | No             |              | Calcular                |
| FOR_MSC<br>TOT_PROF                                                |                                                                                           | No             |              | Calcular                |
| FOR_MSC<br>TOT_PROF<br>TC_PHD                                      | TIEMPO COMPLETO PHD                                                                       |                |              | Calcular                |
| FOR_MSC<br>TOT_PROF<br>TC_PHD<br>CUR_PHD                           | TIEMPO COMPLETO PHD<br>CURSANDO PHD                                                       | No             |              |                         |
| FOR_MSC<br>TOT_PROF<br>TC_PHD<br>CUR_PHD<br>CUR_MSC                | TIEMPO COMPLETO PHD<br>CURSANDO PHD<br>CURSANDO MAESTRIA                                  | No<br>No       |              | Calcular                |
| FOR_MSC<br>TOT_PROF<br>TC_PHD<br>CUR_PHD<br>CUR_MSC<br>NOPHD_NOMSC | TIEMPO COMPLETO PHD<br>CURSANDO PHD<br>CURSANDO MAESTRÍA<br>NO FORMACIÓN PHD, NI MAESTRÍA | No<br>No<br>No |              | Calcular                |

Figura 77: Submenú Calcular datos.

### 3.7.1. CALCULAR VARIABLE

El botón calcular permite obtener el valor de la variable con los datos de la carga masiva (Figura 78).

| nicio | Calcular Datos × |  |
|-------|------------------|--|
|       |                  |  |

| Mo   | Addeb MODELO DE EVALUACIÓN INSTITUCIONAL 2015 V Periodo PERIODO 2015 V Quescar |                               |         |                    |                    |                       |  |  |
|------|--------------------------------------------------------------------------------|-------------------------------|---------|--------------------|--------------------|-----------------------|--|--|
| List | a de Variables                                                                 |                               |         |                    |                    |                       |  |  |
|      | Codigo                                                                         | Descripcion                   | Ingreso | valor<br>calculado | valor<br>ingresado | Accion                |  |  |
| 1    | VAR_CAL                                                                        | VARIABLES DE CALIDAD          | Si      |                    |                    | ✓ Ingresar            |  |  |
| 2    | VAR_ME                                                                         | VARIABLES DEL MODELO          | No      | 42                 | 42                 | 🗏 Calcular   🖉 Editar |  |  |
| 3    | FOR_PHD                                                                        | FORMACIóN PHD                 | No      | 3                  | 3                  | 🗏 Calcular   🖉 Editar |  |  |
| 4    | FOR_MSC                                                                        | FORMACIÓN MAESTRÍA            | No      | 3                  | 3                  | 🗏 Calcular   🖋 Editar |  |  |
| 5    | TOT_PROF                                                                       | TOTAL DE PROFESORES           | No      | 9                  | 9                  | 🗏 Calcular   🖉 Editar |  |  |
| 6    | TC_PHD                                                                         | TIEMPO COMPLETO PHD           | No      | 2                  | 2                  | 🗏 Calcular   🖉 Editar |  |  |
| 7    | CUR_PHD                                                                        | CURSANDO PHD                  | No      | 2                  | 2                  | 🗏 Calcular   🖉 Editar |  |  |
| 8    | CUR_MSC                                                                        | CURSANDO MAESTRÍA             | No      | 2                  | 2                  | 🗏 Calcular   🖉 Editar |  |  |
| 9    | NOPHD_NOMSC                                                                    | NO FORMACIÓN PHD, NI MAESTRÍA | No      | 3                  | 3                  | 🗏 Calcular   🖊 Editar |  |  |
| 10   | NUM_EST                                                                        | NÚMERO DE ESTUDIANTES         | Si      |                    |                    | ∀ Ingresar            |  |  |
| 10   | 10 🕆 14 4 Página 1 de 5 🕨 🕅 🏂 Mostrando 1 a 10 de 42 elementos                 |                               |         |                    |                    |                       |  |  |

Figura 78: Variables calculadas

#### 3.7.2. INGRESAR

El botón ingresar habilita el formulario para asignar valor a la variable (Figura 79).

| Ingresar Valor    | 8 |
|-------------------|---|
| Valor Ingresado:  |   |
| Grabar X Cancelar | ) |

Figura 79: Formulario de ingreso de Valor a la variable

Valor Ingresado: Ingresa valor. Grabar: Permite almacenar el valor.

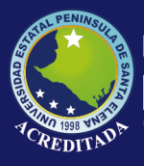

Cancelar: Cierra el formulario.

#### 3.7.3. EDITAR

El botón editar habilita el formulario para modificar el valor de la variable (Figura 80).

| Editar Valor                               | ×           |
|--------------------------------------------|-------------|
| Valor Calculado: 42<br>Valor Ingresado: 42 | <b>^</b>    |
| Grabar 💥 Car                               | ▼<br>ncelar |

Figura 80: Formulario de edición de Valor de la variable

### 4.8. SUBMENÚ RECOMENDACIONES

Se elige el modelo, la unidad y el periodo y se da clic en buscar (Figura 1) en la parte posterior muestra el panel con la lista de los indicadores calificados (2). Cada registro tiene la opción editar (2).

| iodo PERIODO 20   | E EVALUACIÓN INSTITUCIONAL 2015 VInida<br>115 V | INSTITUCION UPSE |               |         |
|-------------------|-------------------------------------------------|------------------|---------------|---------|
| na de Indicadores |                                                 |                  |               |         |
| Codigo            | Indicador                                       | Cualificacion    | Recomendacion | Accion  |
| 1.1.1             | PLANIFICACIÓN ESTRATÉGICA                       |                  | kjkjkjkk      | Edita   |
| 1.1.2             | PLANIFICACIÓN OPERATIVA                         |                  |               | ✓ Edita |
| 1.2.1             | RENDICIÓN DE CUENTAS                            | Debilidad        |               | 🖉 Edita |
| 1.2.2             | ÉTICA                                           | Fortaleza        |               | Edita   |
| 1.3.1             | POLÍTICAS Y PROCEDIMIENTOS                      | Debilidad        |               | Edita   |
| 2.1.1             | FORMACIÓN POSGRADO                              |                  |               | 🖉 Edita |
| 2.1.2             | DOCTORES TC                                     |                  |               | Edita   |
| 2.1.3             | POSGRADO EN FORMACIÓN                           | Fortaleza        |               | ✓ Edita |
| 2.2.2             | TITULARIDAD TC                                  | Debilidad        |               | ✓ Edita |
| 531               | GESTIÓN DE BIBLIOTECAS                          | Fortaleza        |               | Edita   |

Figura 81: Submenú Acciones del Periodo.

### 3.8.1. EDITAR RECOMENDACION

El botón editar habilita el formulario para el ingreso de la recomendación (Figura 82).

| Recomendacion        | ×     |
|----------------------|-------|
| Observacion:         | *<br> |
| Aceptar 🛛 🎇 Cancelar | )     |

Figura 82: Formulario para el Ingreso de recomendaciones.

**Observación:** Ingreso de información. **Aceptar:** Permite almacenar la recomendación. **Cancelar:** Cierra el formulario.

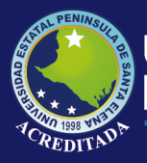

Sistema Modelos de Evaluación

### 4. MENÚ CONSULTAS

Está formado por los submenús (Figura 83).

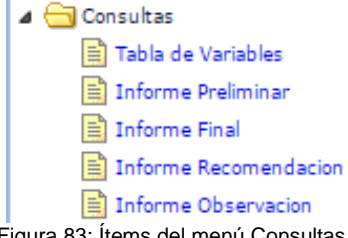

Figura 83: Ítems del menú Consultas.

### 4.1. SUBMENÚ TABLA DE VARIABLES

Cuando se selecciona se muestra un panel con las opciones pdf y Excel (1). Se elige el modelo, la unidad y el periodo y se da clic en el botón del formato que deseamos.

| nicio Tabl                        | a de Variables ×                                    |                                                                                                    |                                                                                                    |                                                            |                                                                                                    |  |
|-----------------------------------|-----------------------------------------------------|----------------------------------------------------------------------------------------------------|----------------------------------------------------------------------------------------------------|------------------------------------------------------------|----------------------------------------------------------------------------------------------------|--|
| Modelo ELIJA L<br>Periodo ELIJA L | IN MODELO<br>IN PERIODO                             | ¥                                                                                                    | Unidad ELIJA UNA                                                                                                    | UNIDAD                                                     | PDF                                                                                                    |  |
|                                   |                                                     | Figura 84: Su                                                                                                    | bmenú Tabla de                                                                                                    | variables.                                                 |                                                                                                    |  |
|                                   | Inicio Tabla de Variables                           | <                                                                                                    |                                                                                                    |                                                            |                                                                                                    |  |
|                                   | Modelo MODELO DE EVALUACIón<br>Periodo PERIODO 2015 | INSTITUCIONAL 2015                                                                                                    | Unidad INSTITUCION UPSE                                                                                                    | PDF EXCEL                                                  |                                                                                                    |  |
|                                   |                                                     | Península d                                                                                                    | Estatal<br>le Santa Elena                                                                                                    | Unida<br>UNOPAC de A<br>NSTITUCIONAL 2015<br>015<br>IABLES | d Operativa<br><b>creditación</b>                                                                                        |  |
|                                   |                                                     | ARTICULOS E<br>CAPITULOS E<br>CURSANDO<br>CURSANDO<br>FORMACIAN<br>HORAS CLAS<br>HORAS CLAS | VARIABLES<br>VELICADOS EN REVISTAS INCLUDAS<br>INECISION EN REVISTAS INCLUDAS<br>DIRECCIÓN CACADANICA<br>ALESTRIA<br>HO<br>EN REMANA TO<br>E POR SEMANA TO<br>E POR SEMANA TO<br>LACADOS POR PROFESORES DE LA INS<br>ECOCIÓN ACADEMICA<br>NO PRO/ IN MARENTIA<br>S TITULARES<br>S MT<br>S TO<br>S TO<br>S TO<br>S TO<br>S TO | EN BASE REGIONALES<br>OR DE LA INSTITUCIÓN                 | VALOR<br>0<br>0<br>2<br>2<br>2<br>3<br>3<br>3<br>3<br>3<br>0<br>0<br>0<br>0<br>0<br>0<br>0<br>0<br>0<br>0<br>0<br>0<br>0 |  |
|                                   |                                                     | IPROFESORE                                                                                                    | 516                                                                                                    | I                                                          | U                                                                                                    |  |

Figura 85: Reporte pdf.

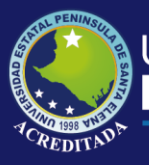

Universidad Estatal **Península de Santa Elena** 

## Tecnologías de la Información y Comunicación

Sistema Modelos de Evaluación

|    | А                                                             | В     |  |  |  |
|----|---------------------------------------------------------------|-------|--|--|--|
| 1  | MODELO DE EVALUACIÓN INSTITUCIONAL 2015                       | 5     |  |  |  |
| 2  | PERIODO 2015                                                  | _     |  |  |  |
| 3  |                                                               |       |  |  |  |
| 4  | TABLA DE VARIABLES                                            |       |  |  |  |
| 5  |                                                               |       |  |  |  |
| 6  | VARIABLES                                                     | VALOR |  |  |  |
| 7  | ARTÍCULOS PUBLICADOS EN REVISTAS INCLUIDAS EN BASE REGIONALES | o     |  |  |  |
| 8  | CAPÍTULOS DE LIBROS PUBLICADOS POR PROFESOR DE LA INSTITUCIÓN | 0     |  |  |  |
| 9  | CARGOS DE DIRECCIÓN ACADÉMICA                                 | 0     |  |  |  |
| 10 | CURSANDO MAESTRÍA                                             |       |  |  |  |
| 11 | CURSANDO PHD                                                  |       |  |  |  |
| 12 | FORMACIÓN MAESTRÍA                                            |       |  |  |  |
| 13 | FORMACIÓN PHD                                                 |       |  |  |  |
| 14 | HORAS CLASE POR SEMANA MT Y TP 0                              |       |  |  |  |
| 15 | HORAS CLASE POR SEMANA TC                                     | 13,38 |  |  |  |
| 16 | LIBROS PUBLICADOS POR PROFESORES DE LA INSTITUCIÓN            | 0     |  |  |  |
| 17 | MUJERES DIRECCIÓN ACADÉMICA                                   | 0     |  |  |  |
| 18 | NO FORMACIÓN PHD, NI MAESTRÍA 3                               |       |  |  |  |
| 19 | PROFESORAS TITULARES 0                                        |       |  |  |  |
| 20 | PROFESORES MT 0                                               |       |  |  |  |
| 21 | PROFESORES MT O TP 0                                          |       |  |  |  |
| 22 | BROESSORS TO                                                  | 0     |  |  |  |
|    | consulta 🕂                                                    |       |  |  |  |
|    | Figura 86: Reporte Excel                                      |       |  |  |  |

### 4.2. SUBMENÚ INFORME PRELIMINAR

Cuando se selecciona se muestra un panel con las opciones pdf y Excel (1). Se elige el modelo, la unidad, el periodo, tipo y escala, se da clic en el botón del formato que deseamos.

| Inicio    | Informe Preliminar ×                    |        |          |                  |               |
|-----------|-----------------------------------------|--------|----------|------------------|---------------|
| $\square$ |                                         |        |          |                  | <b>A( 1 )</b> |
| Modelo    | MODELO DE EVALUACIÓN INSTITUCIONAL 2015 | $\sim$ | Unidad I | INSTITUCION UPSE |               |
| Period    | PERIODO 2015                            | $\sim$ | Tipo     | TODOS            | ,             |
| Escala    | TODOS                                   | $\sim$ |          | PDF EXCEL        |               |

Figura 87: Submenú Informe Preliminar.

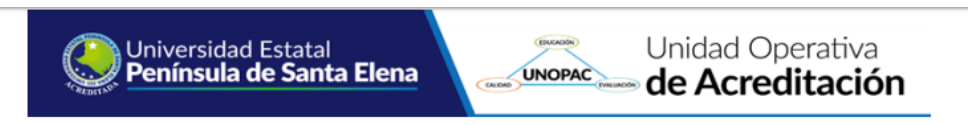

#### MODELO DE EVALUACIÓN INSTITUCIONAL 2015 PERIODO 2015

#### INFORME PRELIMINAR

| INDICADOR                  | REFERENCIA                 | VALOR        | PONDERACIÓN | UTILIDAD | CUALIFICACIÓN |
|----------------------------|----------------------------|--------------|-------------|----------|---------------|
| PLANIFICACIÓN ESTRATÉGICA  | MEDIANAMENTE SATISFACTORIO | 1 - 2        | 1           | 0,50     | Mejora        |
| PLANIFICACIÓN OPERATIVA    | MEDIANAMENTE SATISFACTORIO | 1 - 2        | 1           | 0,50     | Mejora        |
| RENDICIÓN DE CUENTAS       | DEFICIENTE                 | 0 - 1        | 1           | 0,00     | Debilidad     |
| ÉTICA                      | SATISFACTORIO              | 2 - 3        | 1           | 1,00     | Fortaleza     |
| POLITICAS Y PROCEDIMIENTOS | DEFICIENTE                 | 0 - 1        | 1           | 0,00     | Debilidad     |
| FORMACIÓN POSGRADO         | 31 - 60                    | 46,67        | 8           | 5,04     | Mejora        |
| DOCTORES TC                | 24 - 50                    | 37,04        | 6,50        | 3,25     | Mejora        |
| POSGRADO EN FORMACIÓN      | 0,8 - 1                    | 0,93         | 1,60        | 1,60     | Fortaleza     |
| TITULARIDAD TC             | 0 - 50                     | 37,04        | 2           | 0,00     | Debilidad     |
| GESTIÓN DE BIBLIOTECAS     | SATISFACTORIO              | 2 - 3        | 1,50        | 1,00     | Fortaleza     |
| TOTAL                      | 12,89                      | No Aceptable |             |          |               |

Figura 88: Reporte pdf.

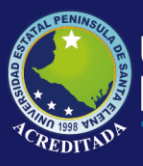

Sistema Modelos de Evaluación

| A B                                                |                            | C            | D           | E        | F             |  |
|----------------------------------------------------|----------------------------|--------------|-------------|----------|---------------|--|
| MODELO DE EVALUACIÓN INSTITUCIONAL 2015            |                            |              |             |          |               |  |
|                                                    | PERIODO 2                  | 015          |             |          |               |  |
|                                                    |                            |              |             |          |               |  |
| 1                                                  | INFORME PRELI              | MINA         | R           |          |               |  |
|                                                    |                            |              |             |          |               |  |
| INDICADOR                                          | REFERENCIA                 | VALOR        | PONDERACIÓN | UTILIDAD | CUALIFICACIÓN |  |
| PLANIFICACIÓN ESTRATÉGICA                          | MEDIANAMENTE SATISFACTORIO | (1-2)        | 1           | 0,5      | Mejora        |  |
| PLANIFICACIÓN OPERATIVA MEDIANAMENTE SATISFACTORIO |                            | (1-2)        | 1           | 0,5      | Mejora        |  |
| RENDICIÓN DE CUENTAS                               | DEFICIENTE                 | (0-1)        | 1           | 0        | Debilidad     |  |
| ÉTICA                                              | SATISFACTORIO              | (2-3)        | 1           | 1        | Fortaleza     |  |
| POLÍTICAS Y PROCEDIMIENTOS                         | DEFICIENTE                 | (0-1)        | 1           | 0        | Debilidad     |  |
| FORMACIÓN POSGRADO                                 | (31-60)                    | 46,67        | 8           | 5,04     | Mejora        |  |
| DOCTORES TC                                        | (24-50)                    | 37,04        | 6,5         | 3,25     | Mejora        |  |
| POSGRADO EN FORMACIÓN                              | (0,8-1)                    | 0,93         | 1,6         | 1,6      | Fortaleza     |  |
| TITULARIDAD TC                                     | (0-50)                     | 37,04        | 2           | 0        | Debilidad     |  |
| GESTIÓN DE BIBLIOTECAS                             | SATISFACTORIO              | (2-3)        | 1,5         | 1        | Fortaleza     |  |
| TOTAL                                              | 12,89                      | No Aceptable |             |          |               |  |

Figura 89: Reporte Excel.

### 4.3. SUBMENÚ INFORME FINAL

Cuando se selecciona se muestra un panel con las opciones pdf y Excel (1). Se elige el modelo, la unidad y el periodo, se da clic en el botón del formato que deseamos.

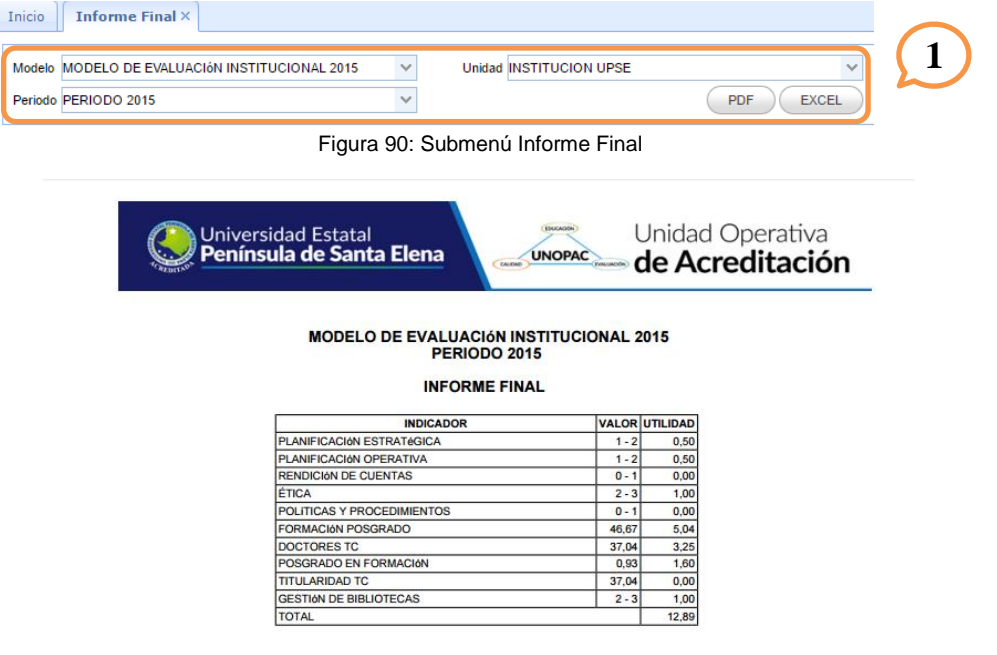

Figura 91: Reporte pdf.

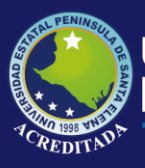

Sistema Modelos de Evaluación

#### A B C MODELO DE EVALUACIÓN INSTITUCIONAL 2015 PERIODO 2015

#### **INFORME FINAL**

| INDICADOR                  | VALOR | UTILIDAD |
|----------------------------|-------|----------|
| PLANIFICACIÓN ESTRATÉGICA  | (1-2) | 0,5      |
| PLANIFICACIÓN OPERATIVA    | (1-2) | 0,5      |
| RENDICIÓN DE CUENTAS       | (0-1) | 0        |
| ÉTICA                      | (2-3) | 1        |
| POLÍTICAS Y PROCEDIMIENTOS | (0-1) | 0        |
| FORMACIÓN POSGRADO         | 46,67 | 5,04     |
| DOCTORES TC                | 37,04 | 3,25     |
| POSGRADO EN FORMACIÓN      | 0,93  | 1,6      |
| TITULARIDAD TC             | 37,04 | 0        |
| GESTIÓN DE BIBLIOTECAS     | (2-3) | 1        |
| TOTAL                      |       | 12,89    |

Figura 92: Reporte Excel.

### 4.4. SUBMENÚ INFORME RECOMENDACION

Cuando se selecciona se muestra un panel con las opciones pdf y Excel (1). Se elige el modelo, la unidad, el periodo, tipo y escala, se da clic en el botón del formato que deseamos.

|                                                                                        | Inicio                      | Informe Recomendacion ×                                                |                    |                      |  |  |  |
|----------------------------------------------------------------------------------------|-----------------------------|------------------------------------------------------------------------|--------------------|----------------------|--|--|--|
| $\left( \right)$                                                                       | Modelo<br>Periodo<br>Escala | MODELO DE EVALUACIÓN INSTITUCIONAL 2015 V<br>PERIODO 2015 V<br>TODOS V | Unidad I<br>Tipo 1 | TODOS V<br>PDF EXCEL |  |  |  |
|                                                                                        |                             | Figura 93: Subme                                                       | nú Inform          | e Recomendaciones    |  |  |  |
|                                                                                        |                             | rigura 55. Subine                                                      |                    | le Recomendaciones.  |  |  |  |
| Universidad Estatal<br>Península de Santa Elena<br>Unidad Operativa<br>de Acreditación |                             |                                                                        |                    |                      |  |  |  |
| MODELO DE EVALUACIÓN INSTITUCIONAL 2015<br>PERIODO 2015                                |                             |                                                                        |                    |                      |  |  |  |
|                                                                                        |                             | INFORI                                                                 | ME DE RECO         | MENDACIONES          |  |  |  |
|                                                                                        |                             | INDICADOR                                                              | CUALIFICACIÓN      | RECOMENDACIONES      |  |  |  |
|                                                                                        |                             | PLANIFICACIÓN ESTRATÓGICA                                              | Mejora             | kjkjkk               |  |  |  |
|                                                                                        |                             | PLANIFICACIÓN OPERATIVA                                                | Mejora             |                      |  |  |  |
|                                                                                        |                             | RENDICIÓN DE CUENTAS                                                   | Debilidad          |                      |  |  |  |

| PLANIFICACIóN OPERATIVA Mejora |                                                                                                |
|--------------------------------|------------------------------------------------------------------------------------------------|
| Debilidad                      |                                                                                                |
| Fortaleza                      |                                                                                                |
| Debilidad                      |                                                                                                |
| Mejora                         |                                                                                                |
| Mejora                         |                                                                                                |
| Fortaleza                      |                                                                                                |
| Debilidad                      |                                                                                                |
| Fortaleza                      |                                                                                                |
|                                | Mejora<br>Debilidad<br>Fortaleza<br>Debilidad<br>Mejora<br>Fortaleza<br>Debilidad<br>Fortaleza |

Figura 94: Reporte pdf.

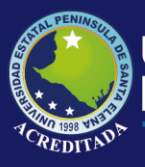

Sistema Modelos de Evaluación

#### A B C MODELO DE EVALUACIÓN INSTITUCIONAL 2015 PERIODO 2015

#### INFORME DE RECOMENDACIONES

| INDICADOR                  | CUALIFICACIÓN | RECOMENDACIONES |
|----------------------------|---------------|-----------------|
| PLANIFICACIÓN ESTRATÉGICA  | Mejora        | kjkjkjkk        |
| PLANIFICACIÓN OPERATIVA    | Mejora        |                 |
| RENDICIÓN DE CUENTAS       | Debilidad     |                 |
| ÉTICA                      | Fortaleza     |                 |
| POLÍTICAS Y PROCEDIMIENTOS | Debilidad     |                 |
| FORMACIÓN POSGRADO         | Mejora        |                 |
| DOCTORES TC                | Mejora        |                 |
| POSGRADO EN FORMACIÓN      | Fortaleza     |                 |
| TITULARIDAD TC             | Debilidad     |                 |
| GESTIÓN DE BIBLIOTECAS     | Fortaleza     |                 |

Figura 95: Reporte Excel.

### 4.5. SUBMENÚ INFORME OBSERVACION

Cuando se selecciona se muestra un panel con las opciones pdf y Excel (1). Se elige el modelo, la unidad, el periodo y responsable, se da clic en el botón del formato que deseamos.

| Inicio Informe Observacion ×              |        |             |                  |   |
|-------------------------------------------|--------|-------------|------------------|---|
| Modelo MODELO DE EVALUACIÓN INSTITUCIONAL | 2015 🗸 | Unidad      | INSTITUCION UPSE | ~ |
| Periodo PERIODO 2015                      | ~      | Responsable | TODOS            | ~ |
| PDF                                       | EXCEL  |             |                  | J |

Figura 96: Submenú Informe Observación.

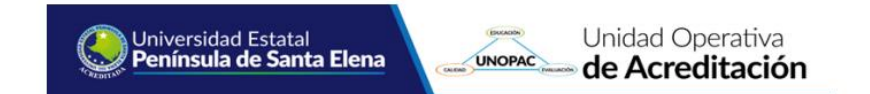

MODELO DE EVALUACIÓN INSTITUCIONAL 2015 PERIODO 2015

INFORME DE OBSERVACIONES

| EVIDENCIA         | RESPONSABLE | OBSERVACIONES                                                                    |  |  |
|-------------------|-------------|----------------------------------------------------------------------------------|--|--|
| PLAN ESTRATÉGICO  | VICERECTORA | djsj sdjsdjf asdjsdj asdasjd asdaksdkd sdskadkss sadksd<br>asdkasdkskd jadjwad i |  |  |
| POA INSTITUCIONAL | RECTOR      | hasa sajdjasd jakjdas dsakdksad sakdask asdkaskdas<br>daskdd sadksakds dsamdaskd |  |  |

Figura 97: Reporte pdf.

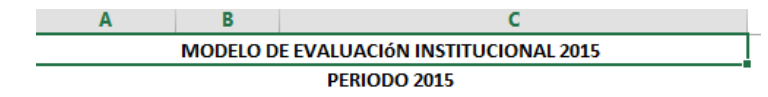

**INFORME DE OBSERVACIONES** 

| EVIDENCIA         | RESPONSABLE | OBSERVACIONES                                             |
|-------------------|-------------|-----------------------------------------------------------|
|                   |             | djsj sdjsdjf asdjsdj asdasjd asdaksdkd sdskadkss sadksd   |
| PLAN ESTRATÉGICO  | VICERECTORA | asdkasdkskd jadjwad í                                     |
|                   |             | hasa sajdjasd jakjdas dsakdksad sakdask asdkaskdas daskdd |
| POA INSTITUCIONAL | RECTOR      | sadksakds dsamdaskd                                       |

Figura 98: Reporte Excel.

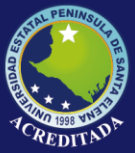

### Tecnologías de la Información y Comunicación Sistema Modelos de Evaluación